## **ComColor** Series

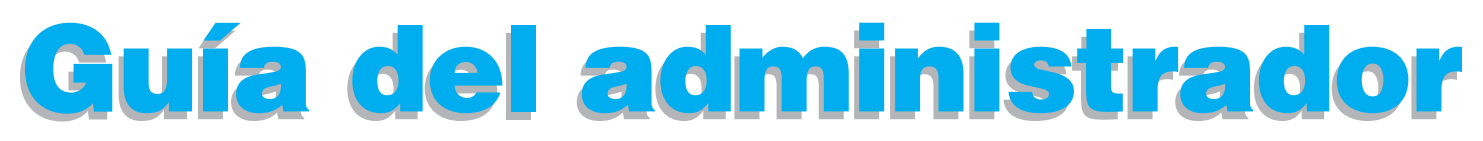

Esta guía describe los ajustes y opciones de la máquina (lector de tarjetas IC, escáner, etc.) a realizar por el administrador.

Modelos de impresora aplicables

9150/9150R/9110/9110R 7150/7150R/7110/7110R 3150/3150R/3110/3110R

052-36063-ES6

## PRECAUCIÓN

Después de leer esta guía, guárdela a mano para futuras consultas.

Las "Precauciones de seguridad" se recogen en la Información de seguridad suplementaria. Asegúrese de leerlas antes de utilizar la máquina.

## Sobre esta guía del administrador

#### Introducción

Gracias por utilizar un producto de la serie ComColor.

Esta guía describe los ajustes del administrador.

Puede configurar los ajustes de usuario y de registro en la agenda, los ajustes que permiten y limitan operaciones y los ajustes relativos al entorno operativo, en función de los propósitos y las condiciones de uso.

Configure un entorno fácil de utilizar para un mejor manejo de la máquina.

 Algunos de los ajustes del administrador pueden condicionar mucho el funcionamiento de la máquina. Asegúrese de asignar un único administrador, y que sea esta persona la que gestione y lleve a cabo estas operaciones.

Asimismo, salvaguarde las contraseñas del administrador.

• Los elementos que pueden configurarse varían en función del equipamiento opcional conectado y de su ajuste.

#### Con la máquina se suministran las siguientes cuatro guías.

#### Guía Básica

Esta guía describe las funciones básicas de impresora, copia y escáner y cómo reemplazar los consumibles. Por favor, comience leyendo esta guía.

Guía del administrador (esta guía)
 Esta guía describe los ajustes y opciones de la máquina (lector de tarjetas IC, escáner, etc.) a realizar por el administrador.

Guía de resolución de problemas
 Esta guía describe las acciones que deben realizarse cuando se produce un atasco de papel o cualquier otro problema.

• Información de seguridad

Esta guía describe las precauciones de seguridad y las especificaciones.

#### Sobre esta guía

- (1) Esta guía no puede reproducirse total ni parcialmente sin el permiso de RISO KAGAKU CORPORATION.
- (2) El contenido de esta guía puede sufrir modificaciones sin notificación previa con el fin de reflejar mejoras del producto.
- (3) RISO no será responsable de ninguna consecuencia de uso de esta guía o de la máquina.

#### Información de marcas comerciales

Microsoft, Windows y Windows Vista son marcas registradas de Microsoft Corporation en los EE.UU. y/o demás países.

ColorSet es una marca registrada de Monotype Imaging Inc., se encuentra registrada en la oficina de patentes y marcas comerciales de los EE.UU. y se puede registrar en otras jurisdicciones.

FeliCa es una marca registrada de Sony Corporation.

Mifare es una marca registrada de Royal Philips Electronics.

ComColor y FORCEJET son marcas registradas de RISO KAGAKU CORPORATION.

RISO es una marca registrada de RISO KAGAKU CORPORATION en Japón y demás países.

Todos los demás nombres de productos y de empresas incluidos en esta guía son marcas comerciales o registradas de sus respectivas empresas.

### Símbolos, anotaciones y capturas de pantalla utilizados en esta guía

#### Símbolos utilizados en esta guía

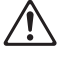

Indica precauciones que deben atenderse para utilizar esta máquina de manera segura.

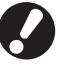

Indica puntos importantes que deben atenderse o que están prohibidos.

Indica alguna información útil o complementaria.

#### Nombres de teclas y botones

Los nombres de las teclas fijas del panel de operaciones y de los botones de la pantalla de panel táctil o de la ventana del PC se indican entre corchetes [].

Panel de operaciones

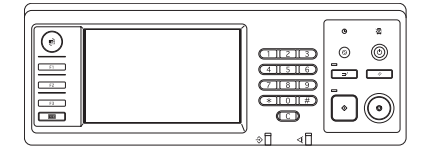

Ejemplo: Pulse la tecla [STOP].

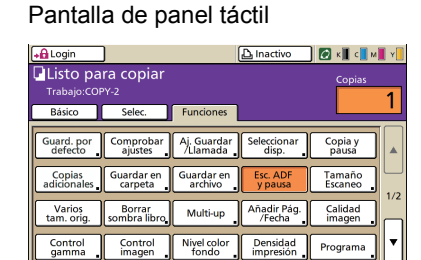

Ejemplo: Pulse [Esc. ADF y pausa].

#### Ventana del PC

| 👌 Preferencias de Impresión  | de RISO ComColor 9150           |                          | 2 🛙               |
|------------------------------|---------------------------------|--------------------------|-------------------|
| Básico Disposic. Imagen Acab | ado Avanzado Acerca de          |                          |                   |
|                              | Modo color:                     | Auto 💌                   |                   |
|                              | Impresión Dúplex:               | DESACT .                 |                   |
|                              | Tamaño original:                | A4 210x297mm             |                   |
|                              |                                 | @ Vertical C Apaised     | 6                 |
| ~ -                          |                                 | Manaño mezclado          | Detalles          |
|                              | L 2001:                         | 100                      |                   |
|                              | B. Tamaño papel:                | El mismo que el original |                   |
| Len                          | Sandeja entrada:<br>Tipo papel: | Auto v                   |                   |
|                              |                                 | Journal III              | 1 00000           |
| Conf. Guard (Recup.          | Salda:<br>Destino:              | Impresión                | Detailes          |
| Tabadallarda                 |                                 |                          |                   |
|                              |                                 |                          | Restaurar valores |
|                              |                                 |                          |                   |
|                              |                                 | Aceptar                  | celar Aplipar     |

Ejemplo: Seleccione la casilla de verificación [Tamaño mezclado].

#### Nombres de equipo opcional

A continuación, se indican los nombres del equipo opcional que se utilizan en esta guía. Se utiliza un nombre individual para cada elemento del equipo cuando se describen sus características únicas.

| Nombre utilizado en esta guía | Equipo opcional                                                                                             |
|-------------------------------|----------------------------------------------------------------------------------------------------|
| Bandeja estándar              | Alimentación de alta capacidad                                                                              |
| Bandeja de apilamiento*       | Bandeja de apilamiento amplia<br>Bandeja de apilamiento de control automático<br>Apilador de alta capacidad |

\* Bandeja de apilamiento opcional conectada en el lado derecho de la máquina

#### Ilustraciones utilizadas en esta guía

Las capturas de pantalla que contiene esta guía pueden diferir de las pantallas reales según el entorno operativo, incluyendo el equipo opcional conectado.

## Contenido

| Sobre esta guía del administrador                                           | 1  |
|-----------------------------------------------------------------------------|----|
| Símbolos, anotaciones y capturas de pantalla utilizados en esta guía        | 2  |
| Instalación y desinstalación del controlador de la impresora .              | 5  |
| Contenidos del CD-ROM                                                       | 5  |
| Instaladores                                                                | 5  |
| Utilización del Setup Maker para crear un instalador rápido                 | 5  |
| Instalación del controlador de la impresora                                 | 6  |
| Instalación del controlador de la impresora con el<br>instalador estándar.  | 6  |
| Instalación del controlador de la impresora con el<br>instalador rápido.    | 6  |
| Desinstalación del controlador de la impresora                              | 6  |
| Para Windows 10                                                             | 6  |
| Para Windows 8, Windows 8.1, Windows Server 2012,<br>Windows Server 2012 R2 | 6  |
| Para otros sistemas operativos                                              | 6  |
| Sobre el administrador                                                      | 7  |
| Flujo de trabajo para la configuración de un administrador                  | 7  |
| Autoridad de administrador                                                  |    |
| Ajustes del administrador                                                   | 8  |
| Funciones exclusivas del administrador                                      | 8  |
| Ajuste de la contraseña del administrador                                   | 10 |
| Configuración de los ajustes del administrador                              | 11 |
| Ajustes con el panel de operaciones                                         |    |
| Ajustes con la RISO Console                                                 | 12 |
| Ajustes del administrador                                                   | 13 |
| Lista de los ajustes del administrador                                      |    |
| Ajustes de administrador/Contenido                                          |    |
| Control de usuario                                                          |    |
| Sistema                                                                     |    |
| Impresora                                                                   |    |
| Escáner                                                                     |    |
| Configuración al utilizar un lector de tarjetas IC (opcional)               |    |
| Registrar usuarios                                                          | 25 |
| Permisos de acceso                                                          | 25 |
| Ajuste grupo                                                                |    |
| Entrada índice                                                              |    |
| Ajuste de usuario                                                           |    |

| Añadir un gran número de usuarios (Ajuste de usuario)             | 29    |
|-------------------------------------------------------------------|-------|
| Configuración de servidores de autenticación                      |       |
| (autenticación de servidor externo)                               | 31    |
| Funciones restringidas mediante el uso de la autenticación de ser | vidor |
| externo                                                           | 31    |
| Configuración del Enlace sist. externo                            | 34    |
| Funciones afectadas por enlace sist. externo                      | 34    |
| Programa de alimentación                                          | 35    |
| No ajuste tinta RISO (solamente en el panel de operaciones)       | 37    |
| Parámetros de red (IPv4)                                          | 38    |
| Parámetros de red (IPv6)                                          | 38    |
| Parám. de red (Detalles)                                          | 38    |
| Limitación dir.IP IPv4 / IPv6                                     | 40    |
| Ajuste IPsec                                                      | 40    |
| Ajuste alim. alta cap                                             | 42    |
| Directorio del escáner de datos                                   | 43    |
| Funciones afectadas por la configuración del administrador        | 44    |
| Diagrama de funciones                                             | 44    |
| Apéndice                                                          | 48    |
| Formatos de archivos CSV a importar                               | 48    |
| [General]                                                         | 48    |
| [Regla gestión Impresión/Copia]:                                  |       |
| Ejemplo al seleccionar [Recuento individual]                      | 49    |
|                                                                   |       |

## Instalación y desinstalación del controlador de la impresora

### **Contenidos del CD-ROM**

El CD ROM provisto incluye un instalador y un asistente de configuración; cada uno de los cuales se encuentra en las carpetas [Windows 32-bit] y [Windows 64-bit]. Seleccione la carpeta que tenga el contador de bits de acuerdo con el contador de bits operando en su sistema operativo.

 Instalador estándar del controlador de la impresora

Se trata de un instalador estándar.

Setup Maker

Esta utilidad se utiliza para crear un instalador rápido. Utilice esta utilidad para crear un instalador con los ajustes personalizados.

#### Instaladores

Hay dos instaladores.

Instalador estándar

Este es el instalador almacenado en el CD-ROM. Si utiliza este instalador, cada usuario deberá configurar las opciones del controlador de la impresora.

#### Instalador rápido

Este instalador se crea utilizando un Setup Maker. (Para obtener información sobre cómo crear este instalador, véase "Utilización del Setup Maker para crear un instalador rápido".)

Puede utilizar el instalador rápido para instalar el controlador de la impresora con ajustes personalizados. Los usuarios pueden comenzar utilizando el controlador de la impresora para imprimir desde un ordenador inmediatamente, sin tener que configurar los ajustes. Esto resulta útil cuando muchos usuarios tienen que instalar el controlador de la impresora.

Puede utilizarse asimismo para manejar y hacer funcionar la impresora, como para fijar la [Impresión Dúplex] y [Negro] en sus valores predeterminados, o para restringir el uso de las impresiones en color. Los siguientes ajustes pueden personalizarse.

- · Las limitaciones del modo a color
- Las preferencias de impresión predeterminadas
- Los ajustes del cuadro de diálogo [Propiedades] de [Impresoras y faxes]

## Utilización del Setup Maker para crear un instalador rápido

1)

# Instale el controlador de la impresora con el instalador estándar.

#### Configure los ajustes.

Configure los valores predeterminados de las preferencias de impresión y los ajustes del cuadro de diálogo [Propiedades] para [Impresoras y faxes].

#### Inicie el Setup Maker.

Haga un doble clic en [SetupMaker.exe]. Este archivo se encuentra en la carpeta [SetupMaker] dentro de la carpeta [Windows 64-bit] (o [Windows 32-bit]) en el CD ROM.

Seleccione una carpeta del contador de bits operando en su sistema operativo. De otro modo, el asiste de configuración no empezará.

Para configurar el ajuste, siga el procedimiento que se muestra en los mensajes.

Se ha creado el instalador rápido.

## Instalación del controlador de la impresora

#### Instalación del controlador de la impresora con el instalador estándar.

Inserte el CD-ROM en el ordenador para abrir el asistente de instalación.

Siga las instrucciones de instalación que aparecen. Una vez que haya instalado el controlador de la impresora, reinicie el ordenador.

Para obtener más información sobre este método de instalación, véase "Instalación del controlador de la impresora" en la "Guía

#### Instalación del controlador de la impresora con el instalador rápido.

Haga doble clic en el archivo del instalador rápido [QuickSetup.exe], y siga las instrucciones de instalación que se muestran. Una vez que haya instalado el controlador de la impresora, reinicie el ordenador.

### Desinstalación del controlador de la impresora

#### Para Windows 10

básica".

Seleccione [Inicio]  $\rightarrow$  [Todas las aplicaciones]  $\rightarrow$  [RISO ComColor]  $\rightarrow$  [Desinstalador]. Siga las instrucciones de desinstalación que aparecen.

Una vez que haya desinstalado el controlador de la impresora, reinicie el ordenador.

### Para Windows 8, Windows 8.1, Windows Server 2012, Windows Server 2012 R2

Abra la pantalla "Aplicaciones" y haga clic en [Desinstalador] en el grupo "RISO ComColor". Siga las instrucciones de desinstalación que aparecen.

Una vez que haya desinstalado el controlador de la impresora, reinicie el ordenador.

#### Para otros sistemas operativos

Seleccione [Inicio]  $\rightarrow$  [Todos los programas] (o [Programas])  $\rightarrow$  [RISO]  $\rightarrow$  [ComColor]  $\rightarrow$ [Desinstalador].

Siga las instrucciones de desinstalación que aparecen.

Una vez que haya desinstalado el controlador de la impresora, reinicie el ordenador.

## Sobre el administrador

## Flujo de trabajo para la configuración de un administrador

Los ajustes que el administrador debe configurar antes de que la máquina esté disponible para el resto de usuarios son los siguientes:

| 1 | Se determina la<br>contraseña del<br>administrador |
|---|----------------------------------------------------|
|   |                                                    |
| _ | Iniciar sesión como                                |
| 2 | usuario con autoridad<br>de administrador          |
|   |                                                    |
|   | Configure los ajustes<br>de red                    |
| 3 | (Al conectar la máquina                            |
|   | a una red)                                         |
|   |                                                    |
| 4 | Registro de usuarios                               |
|   | (vease pag. 25)                                    |
|   | Configure el resto de                              |
| 5 | ajustes del                                        |
| - | administrador                                      |
|   | necesarios                                         |

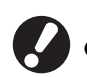

- Para utilizar esta máquina como impresora de red, configure en primer lugar una dirección IP en "Ajuste de red".
- Para configurar los modos de copia o escáner predefinidos, inicie sesión como usuario con autoridad de administrador, y vaya al modo pantalla. Véase "Copia de las Pantallas de modo copia" en la "Guía básica".

#### Autoridad de administrador

El administrador cuenta con las dos potestades siguientes.

- El cambio de la configuración predeterminada y el ajuste del entorno operativo.
- El acceso a determinadas funciones que solo podrán utilizarse cuando el administrador maneje la máquina.

#### Ajustes del administrador

El administrador puede configurar los ajustes que se describen en "Ajustes del administrador" (Véase pág. 13).

Para obtener información sobre cómo configurar los ajustes, véase "Configuración de los ajustes del administrador" (Véase pág. 11).

#### Funciones exclusivas del administrador

Hay determinadas funciones que solo podrán utilizarse cuando el administrador maneje la máquina. Estas funciones pueden controlarse si se accede como administrador de la siguiente manera.

#### Inicie sesión como usuario con autoridad de administrador.

#### Pulsando [Modo Admin] en el modo pantalla.

#### Pulsando un botón de modo.

Solo el administrador podrá utilizar las siguientes funciones en cada modo.

| Función              | Operación que solo el administrador puede llevar a cabo                                                                                                    |  |  |
|----------------------|----------------------------------------------------------------------------------------------------|--|--|
| Modo pantalla        |                                                                                                    |  |  |
| Estado               | Pantalla [Sistema]<br>Escribir en el campo [Comentario].                                                                                                    |  |  |
| Modo Impresora       |                                                                                                    |  |  |
| Lista de trabajo     | Trabajos de la pantalla [Activo], de la pantalla [En espera], y de la pantalla<br>[Terminado]<br>Confirmar, anular e imprimir trabajos de todos los usuarios. |  |  |
|                      | <b>Trabajos de la pantalla [Carpeta]</b><br>Confirme, anule e imprima los trabajos de las carpetas personales de todos los<br>usuarios.                       |  |  |
|                      | Trabajos con código PIN<br>Anular los trabajos sin tener que introducir un código PIN.                                                                        |  |  |
| Modo Copiadora       |                                                                                                    |  |  |
| Entrada Acc. Directo | Cambia la entrada cuando no es necesario registrarse para acceder a cada modo.                                                                                |  |  |
| Selección entradas   | Inglés)                                                                                                    |  |  |

| Función                                                  | Operación que solo el administrador puede llevar a cabo                                                                                                    |  |  |  |  |  |
|----------------------------------------------------------|----------------------------------------------------------------------------------------------------|--|--|--|--|--|
| Modo Copiadora y Modo Escáner                            |                                                                                                    |  |  |  |  |  |
| Registrar como valor<br>predeterminado<br>Ajuste control | En el momento de registrarse, no es necesario acceder a cada modo.<br>Cambia los ajustes predeterminados de los modos de copia y escáner.<br>(pulsando [Guard. por defecto] o [Inicializar])<br>En el momento de registrarse, es necesario acceder a cada modo.<br>Cambia los ajustes predeterminados de los modos de copia y escáner, si los<br>usuarios no han guardado sus propios ajustes predeterminados, o si han guardado<br>sus propios ajustes predeterminados y han pulsado después [Inicializar].<br>Para obtener información sobre cómo configurar los ajustes predeterminados,<br>Véase "Copia de las Pantallas de modo copia" o "Escaneado de las pantallas<br>del modo escáner" en la "Guía básica". |  |  |  |  |  |
| Aj. Guardar/Llamada                                      | Entrada de ajustes compartida por todos los usuarios cuando no es necesario<br>registrarse para acceder a cada modo.<br>Véase <b>"Guardar ajustes utilizados frecuentemente"</b> en la <b>"Guía básica"</b><br>(pág. 87).                                                                                                    |  |  |  |  |  |
|                                                          | Elimina y vuelve a nombrar la entrada de Ajustes compartida (marca compartida<br>a en el botón).<br>Véase <b>"Guardar ajustes utilizados frecuentemente"</b> en la <b>"Guía básica"</b><br>(pág. 87).                                                                                                    |  |  |  |  |  |

### Ajuste de la contraseña del administrador

Ajuste la contraseña del administrador cuando utilice la máquina por primera vez. Para configurar la contraseña, siga este procedimiento.

Pulse [Login] en la pantalla de modo para visualizar la pantalla [Login].

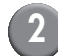

#### Pulse [Admin].

| Login                       | Cerrar      |
|-----------------------------|-------------|
| Seleccionar nombre usuario. |             |
| Admin                       |             |
| 🛔 J. Smith                  |             |
| 🛔 C. Carry                  | 01/01       |
| 👗 T. Yang                   | 01/01       |
| 👗 K. Tada                   |             |
| M. Lopez                    |             |
| Todas 0-9 a-e f-j           | k-o p-t u-z |

Aparecerá la pantalla en la que introducir la antigua contraseña.

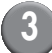

### Introduzca la contraseña anterior.

La configuración de fábrica es "0000".

## Pulse [OK].

| Entrada contraseña | Anular | ОК     |
|--------------------|--------|--------|
|                    |        | Anular |
| Minúsculas         |        |        |
| 1 2 3 4 5 6        | 7 8    | 9 0    |
| q w e r t y        | u i    | • p    |
| a s d f g h        | j      | k I    |
| z x c v b          | n m    |        |
| - ^ ; :            | , .    |        |

Aparecerá la pantalla en la que introducir la contraseña nueva.

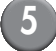

#### Introduzca la nueva contraseña.

La contraseña debe tener entre 0 y 16 caracteres alfanuméricos.

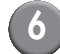

#### Pulse [OK].

Para cambiar el nombre de usuario, véase pág. 27.

## Configuración de los ajustes del administrador

Hay dos maneras de configurar los ajustes del administrador.

- · Llevar a cabo los ajustes con el panel de operaciones de la máquina
- Llevar a cabo los ajustes con la RISO Console de su PC

Las descripciones de esta guía se basan en el funcionamiento mediante el uso del panel táctil.

Para configurar los ajustes del administrador, el usuario debe iniciar sesión con autoridad de administrador.

## Ajustes con el panel de operaciones

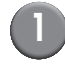

#### Inicie sesión como usuario con autoridad de administrador.

Inicie sesión en la pantalla de modo.

#### Pulse [Modo Admin].

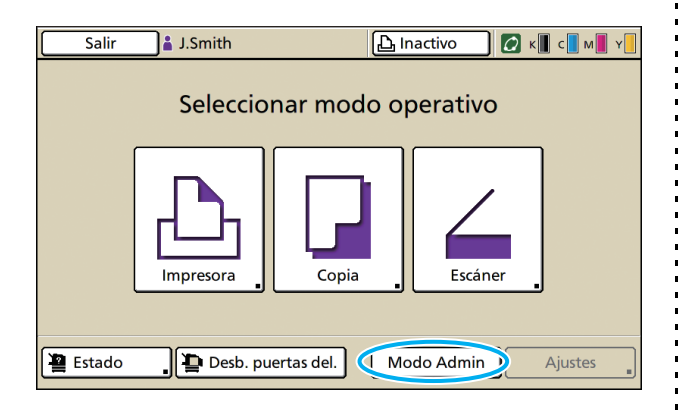

El icono de la corona 🔛 aparece a la izquierda del nombre de usuario en la barra de estado.

**3** Pulse [Ajustes].

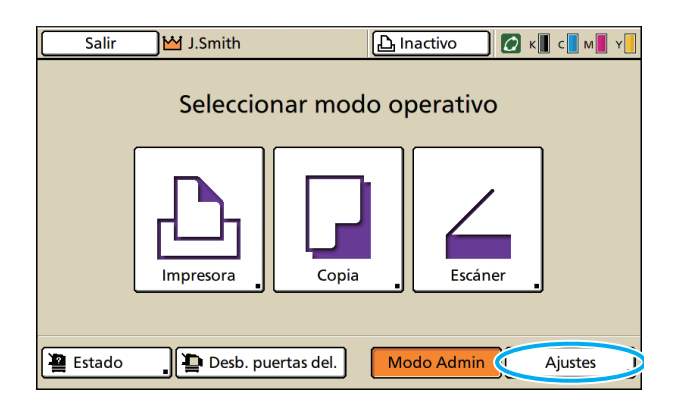

## Configure los ajustes.

| Salir 🗹 J.Smith                                    |                |           | 🖉 к   | с м ч |
|----------------------------------------------------|----------------|-----------|-------|-------|
| Ajustes Admin.<br>,∄ Para salir, pulsar la tecla M | IODE.          |           |       |       |
| Permisos de acceso                                 |                |           |       |       |
| Método de acceso Tarj.IC y nomb. Usu.              |                |           |       |       |
| Servidores autenticación DESA                      |                |           |       |       |
| Enlace sist. externo                               | DESA           |           |       | 9     |
| Ajustes de usuario                                 |                |           |       |       |
| Regla gest. Imp./Cop.                              | Recuento indiv | idual     |       |       |
| Todas Usuario                                      | Sistema        | Impresora | Escár | ier   |

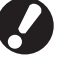

Tras configurar los ajustes, pulse la tecla MODO para salir de los "Ajustes Admin.".

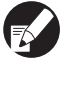

Si pulsa un botón de la parte inferior de la pantalla, aparecerán sus ajustes correspondientes.

Las listas indicadas en la página 12 y posteriores muestran descripciones sobre cada botón de todos los "Ajustes Admin.".

### Ajustes con la RISO Console

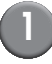

#### Inicie la RISO Console.

Abra su navegador web, introduzca la dirección IP de la máquina en la barra de dirección, y pulse la tecla [Enter].

#### Inicie sesión como usuario con autoridad de administrador.

Haga clic en [Acceso], e introduzca el nombre de usuario y la contraseña.

#### Haga clic en [Modo Admin].

| A RISO Console -      | - Microsoft  | Internet Explorer   |                         |            |                |            |
|-----------------------|--------------|---------------------|-------------------------|------------|----------------|------------|
| Archivo Edición 👳     | er Eavoritos | Herramientas Ayuda  |                         |            |                |            |
| G Atrás 🕤 🕤           | · 🖹 🛢        | 🙆 🔎 Búsqueda 👷      | Favoritos 🕢 🍰 🍓 🔜 🎒     |            |                |            |
| Dirección 🍓 http://17 | 2.16.13.221/ |                     |                         |            | 🗹 🔁 Ir         | Vinculos » |
| RISO                  | RISO Console | 🔒 Salida 🔹 J. Smith | Mode Admin              |            |                |            |
|                       | General      | Sistema             | Isuario Datos lirea.    |            |                |            |
| 🎬 Monitoriz. 🔹 🕨      |              |                     |                         |            |                |            |
| [2] Visual. cont.     | Tinta        | Restante            | Listo para la impresión |            |                |            |
| 🖧 impresora           | K (1000r     | nl) i               |                         |            |                |            |
|                       | C (1000n     | a)                  | N- TP                   |            |                |            |
|                       | M (1000      | ni)                 |                         |            |                |            |
|                       | Y (1000n     | a) .                | Ladu                    |            |                |            |
|                       |              |                     |                         |            |                |            |
|                       |              | Tam papel           | Tipo papel              | Cnt. alim. | Selec. bandeja |            |
|                       | -            | A4 210x297mm        | Simple                  | Estandar   | Manual         |            |
|                       | <b>m</b> 1   | A40297x210mm        | Simple                  | Estandar   | Manual         |            |
|                       | <b>m</b> 2   | A3 297x420mm        | Simple                  | Estandar   | Manual         |            |
|                       | <b>m</b> 3   | B5 182x257mm        | Simple                  | Estandar   | Manual         |            |
|                       |              |                     |                         |            |                |            |
|                       |              |                     |                         |            |                |            |
|                       |              |                     |                         |            |                |            |
|                       |              |                     |                         |            |                |            |
| 🕘 Listo               |              |                     |                         |            | Internet       |            |

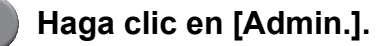

| CIRISO Console -       | Microsoft    | Internet Explorer   |                          |              |                 |            |
|------------------------|--------------|---------------------|--------------------------|--------------|-----------------|------------|
| Bento Factor Te        |              | A a a a a           |                          | -            |                 | ~          |
| GADAS · O              | · 💌 🖻        | 🕼 🔎 Búsqueda 🏋      | Favoritos 🛃 🔯 🎯 🔛 🗾      |              |                 |            |
| Diregción 🍓 http://172 | .16.13.221/  |                     |                          |              | 📉 🔁 Ir          | Vinculos » |
| RISO                   | RISO Console | 🖬 Salida 🖬 J. Smith | Mod                      | o Admin      |                 |            |
|                        | General      | Sistema             | Usuario Datos lices.     |              |                 |            |
| 🎬 Monitoriz. 🔹 🕨       |              |                     |                          |              |                 |            |
| 122 Visual. cont.      | Tinta        | Restante            | Listo para la impresión. |              |                 |            |
| 🕰 Impresora            | K (1000n     | al)                 | _                        |              |                 |            |
|                        | C (1000m     | a)                  |                          |              |                 |            |
| Admin                  | M (1000r     | ni)                 |                          |              |                 |            |
|                        | Y (1000m     | a)                  | i Talu                   |              |                 |            |
|                        |              |                     |                          |              |                 |            |
|                        |              | Tampanal            | Tino nanal               | Cat alim     | Salar bandaia   |            |
|                        | -            | LA DIO DEZ          | Tipo paper               | Cinc. addit. | Maria Statutija |            |
|                        | -            | A4 210x29/mm        | Simple                   | Estandar     | Manual          |            |
|                        | =1           | A4U 297x210mm       | Simple                   | Estandar     | Manual          |            |
|                        | <b>m</b> 2   | A3 297x420mm        | Simple                   | Estandar     | Manual          |            |
|                        | <b>m</b> 3   | B5 182x257mm        | Simple                   | Estandar     | Manual          |            |
|                        |              |                     |                          |              |                 |            |
|                        |              |                     |                          |              |                 |            |
|                        |              |                     |                          |              |                 |            |
|                        |              |                     |                          |              |                 |            |
| 🙆 Listo                |              |                     |                          |              | Internet        |            |

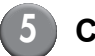

#### Configure los ajustes.

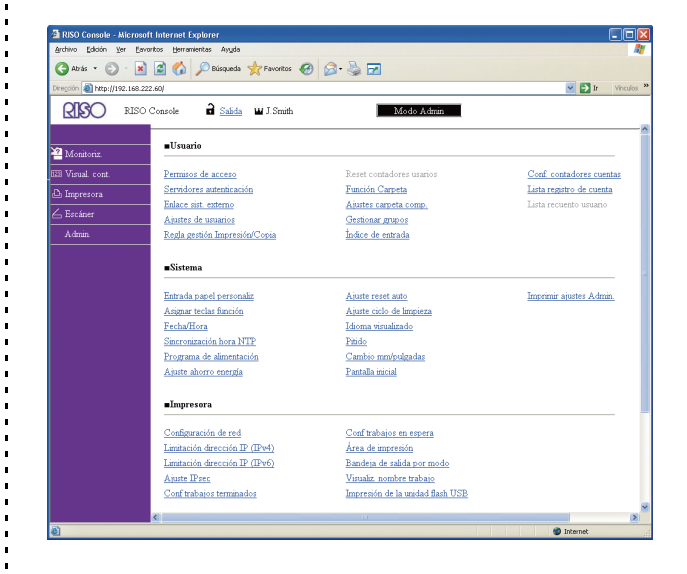

Después de configurar los ajustes, haga clic en [Salida] o cierre la pantalla para salir de los ajustes del "Admin.".

## Ajustes del administrador

Los ajustes del administrador son los siguientes.

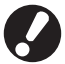

Si el equipamiento opcional necesario para realizar un ajuste no está conectado, no aparecerá tal ajuste.

## Lista de los ajustes del administrador

Los ajustes que el administrador configura son los siguientes. Los ajustes se dividen en cuatro categorías según la función (Usuario, Sistema, Impresora y Escáner). La lista de las páginas de referencia muestra dónde podrá comprobar el contenido y los valores de cada función.

| Salir M J.Smith                                   |                       |           | С к с м | Y |
|---------------------------------------------------|-----------------------|-----------|---------|---|
| Ajustes Admin.<br>🛃 Para salir, pulsar la tecla M | NODE.                 |           |         |   |
| Permisos de acceso                                | ]                     |           |         |   |
| Método de acceso                                  | Tarj.IC y nomb.       | Usu.      |         |   |
| Servidores autenticación                          | DESA                  |           |         | 1 |
| Enlace sist. externo                              | DESA                  |           |         | 9 |
| Ajustes de usuario                                | ]                     |           |         |   |
| Regla gest. Imp./Cop.                             | _ Recuento individual |           |         |   |
| Todas Usuario                                     | Sistema               | Impresora | Escáner |   |

Los botones de categoría le permiten reducir la visualización de funciones por categoría.

#### Usuario

(Restringe las funciones disponibles para cada usuario y gestiona el historial de trabajos)

| • Permisos de acceso(p. 14, 24, 25)    |
|----------------------------------------|
| • Método de acceso(p. 14, 24)          |
| Servidores autenticación (p. 15, 31)   |
| • Enlace sist. externo (p. 15)         |
| • Ajuste de usuario (p. 15, 24, 27)    |
| Regla gestión Impresión/Copia(p. 15)   |
| Reset contadores usarios(p. 15)        |
| • Función Carpeta(p. 15)               |
| • Ajustes carpeta comp(p. 15)          |
| Configuración de grupos (p. 15, 26)    |
| • Indice de entrada (p. 15, 27)        |
| Conf. registro de cuenta(p. 16)        |
| • Historial reg. cuenta (p. 16)        |
| Lista registro de cuenta               |
| (solamente en la RISO Console) (p. 16) |
| • Lista recuento usuario(p. 16)        |
|                                        |

| <ul> <li>Entrada papel personaliz</li></ul> | Sistema<br>(Configure el sistema de la máquina) |
|---------------------------------------------|-------------------------------------------------|
| Gestion de existencias (p. 18)              | <ul> <li>Entrada papel personaliz</li></ul>     |

#### Impresora

(Configure las funciones y red de la impresora)

| • Parámetros de red (IPv4)(p. 19, 38)  |
|----------------------------------------|
| • Parámetros de red (IPv6) (p. 19, 38) |
| • Parám. de red (Detalles) (p. 19, 38) |
| Ajuste Contr. Externo (p. 19)          |
| • Limitación dir.IP (IPv4) (p. 19, 40) |
| • Limitación dir.IP (IPv6) (p. 19, 40) |
| • Ajuste IPsec (p. 19, 40)             |
| • Ajuste IPsec (Contr. ext.) (p. 20)   |
| Conf trabajos terminados(p. 20)        |
| • Ajuste trabajo en espera (p. 20)     |
| Área de impresión (p. 21)              |
| Opciones alimentación sobres(p. 21)    |
| • Band. de salida por modo (p. 21)     |
| Control guía apilamiento (p. 21)       |
| • Visual. nombre trabajo (p. 21)       |
| Impresión de USB (p. 22)               |
| Nivel de Color/Negro(p. 22)            |
| Copias adicionales (p. 22)             |
| • Apil. de alta cap(p. 22, 42)         |
| Apilador de alta capacidad(p. 22)      |
|                                        |

#### Escáner

(Configure las funciones del escáner)

| Ajuste guardar docs escan | (p. 23)       |
|---------------------------|---------------|
| Confirm. formato escaneo  | (p. 23)       |
| Directorio datos escáner  | . (p. 23, 43) |
| Destino correo            | (p. 23)       |
| Introducir e-mail         | (p. 23)       |
| Configuración correo      | (p. 24)       |

## Ajustes de administrador/Contenido

• Los valores del ajuste de fábrica están subrayados.

• 🗾 indica los ajustes que necesitan ser configurados cuando se conecta un lector de tarjetas IC (opcional).

#### Control de usuario

| Ajuste/Descripción                                                                                                    | Valor establecido/Detalles       |
|----------------------------------------------------------------------------------------------------|----------------------------------|
| Permisos de acceso 📨                                                                                                    | Véase pág. 25                    |
| Determina si es necesario o no registrarse para acceder a un modo. Utilice esta función<br>para limitar los usuarios que pueden utilizar la máquina.                                   |                                  |
| Método de acceso 📨                                                                                                    | Tarjeta IC, Tarj.IC y nomb. Usu. |
| Especifique si habilitará la autenticación de código PIN además de la autenticación de tarjeta IC. Para habilitar el acceso mediante un código PIN, seleccione [Tarj.IC y nomb. Usu.]. |                                  |
| Sin importar los ajustes de la máquina, podrá acceder desde RISO Console utilizando el código PIN.                                                                                     |                                  |

| Ajuste/Descripción                                                                                                    | Valor establecido/Detalles                                                                                                    |
|----------------------------------------------------------------------------------------------------|----------------------------------------------------------------------------------------------------|
| Servidores autenticación                                                                                                    | Véase pág. 31                                                                                                    |
| Configure este ajuste utilizando un servidor externo al autenticar un usuario con cuenta<br>en un servidor externo. Los usuarios sin cuenta en un servidor externo no pueden ser<br>autenticados.                                                                                                    |                                                                                                    |
| Si utiliza la autenticación de servidor externo, no necesitará registrar la<br>información del usuario en la impresora, y podrá gestionar la información<br>centralmente en el servidor.                                                                                                    |                                                                                                    |
| Enlace sist. externo                                                                                                    | DESA, ACTI                                                                                                    |
| Seleccione esta opción al realizar la autenticación de usuarios que posean cuentas en el servidor externo utilizando el servidor externo (software MPS) o al cargar para trabajos de copia/impresión. Los usuarios sin cuenta en un servidor externo no pueden ser autenticados.                                            | <ul> <li>Direccion: Hasta 256 caracteres<br/>alfanuméricos</li> <li>Puerto: 1-65535<br/>(Ajuste predeterminado: 9191)</li> </ul> |
| Ajuste de usuario 📂                                                                                                    | Véase pág. 27                                                                                                    |
| Utilice esta función para registrar a los usuarios que pueden utilizar la máquina.<br>Esta configuración puede limitar los modos utilizables, el modo de color o el número de copias de cada usuario.                                                                                                    |                                                                                                    |
| Cuando el [Permisos de acceso] está configurado como [No necesario], los usuarios no tienen que estar registrados.                                                                                                    |                                                                                                    |
| Regla gestión Impresión/Copia                                                                                                    | Recuento individual, Recuento en                                                                                                 |
| Si el recuento de impresiones o copias está restringido en [Ajustes de usuario],<br>especifique si restringirá el recuento para el modo impresora y el modo copiadora por<br>separado o en total.                                                                                                    | conjunto                                                                                                    |
| Reset contadores usarios                                                                                                    | Siga el procedimiento que indican los                                                                                            |
| Utilice esta función para anular el recuento de utilización para todos los usuarios cuando<br>el recuento de copia e impresión está restringido con [Ajustes de usuario].                                                                                                    | mensajes.                                                                                                    |
| Función Carpeta                                                                                                    | DESA, <u>ACTI</u>                                                                                                    |
| Habilita o inhabilita la función de guardar trabajos en una carpeta. Cuando esta función está configurada como [DESA], no aparece [Guardar en carpeta] en la pantalla [Carpeta] del modo impresora, ni en la pantalla [Funciones] del modo copiadora.                                                                       |                                                                                                    |
| Ajustes carpeta comp.                                                                                                    | Nombre de la carpeta                                                                                                    |
| Determina la carpeta compartida en la que guardar trabajos. Puede configurar hasta 30 carpetas. Cuando el [Ajuste de acceso] esté configurado como [Necesario], podrá restringir los usuarios para cada carpeta por grupo. Utilice [Grupo selec.] para seleccionar hasta tres grupos.                                       | <u>Todos usuarios</u> , Grupo selec.                                                                                             |
| Cuando la [Función carpeta] está configurada como [DESA], esta función aparece en gris.                                                                                                    |                                                                                                    |
| Configuración de grupos                                                                                                    | Véase pág. 26                                                                                                    |
| <ul> <li>Determina qué grupos se utilizarán en función de los atributos de los usuarios. Puede configurar hasta 60 grupos. Los grupos se utilizan con los ajustes siguientes.</li> <li>Selección de [Grupo] por [Ajuste de usuario]</li> <li>[Grupo selec.] por [Ajustes carpeta comp.]</li> <li>Registro cuenta</li> </ul> |                                                                                                    |
| Cuando el [Permisos de acceso] está configurado como [No necesario], no son necesarios ajustes de grupo.                                                                                                    |                                                                                                    |
| Indice de entrada                                                                                                    | Véase pág. 27                                                                                                    |
| Determina el nombre del botón de índice mostrado por "Lista usuarios" y "Destino correo"<br>en la pantalla de [Acceso]. Puede asignar el texto deseado a seis botones.                                                                                                    |                                                                                                    |

| Ajuste/Descripción                                                                                                    | Valor establecido/Detalles                                                                                                    |
|----------------------------------------------------------------------------------------------------|----------------------------------------------------------------------------------------------------|
| <ul> <li>Conf. registro de cuenta</li> <li>Determina la eliminación automática del registro de cuenta en un periodo fijado. Los elimina automáticamente tras un periodo de guardado determinado.</li> <li>El registro de cuenta es el historial de trabajos ejecutados por la máquina.<br/>Almacena el estado de finalización del trabajo de impresión, copia o escaneado, el nombre del propietario, la duración del procesamiento, las páginas, las copias y el inicio del trabajo (fecha y hora).</li> <li>Guardar en el archivo del historial<br/>Guarda el registro de cuenta en un intervalo fijado. El archivo del historial se guarda en la máquina en el periodo que aquí se determine. El archivo almacenado del historial puede recuperarse en [Historial reg. cuenta] o en [Lista registro de cuenta].</li> <li>Adquisición registro de cuenta por FTP<br/>Seleccione esta opción para recibir el registro de cuenta por FTP.</li> </ul> | <ul> <li><u>Elim. manual</u>, Elim. autom.</li> <li>por hora/s, por dia/s<br/>(Seleccione una opción)<br/>1 - 99<br/>(Ajuste predeterminado: en 7 día(s))</li> <li>Guardar en el archivo del historial<br/><u>DESACTIVADO</u>, Diariamente,<br/>Mensualmente</li> <li>Adquisición registro de cuenta por<br/>FTP<br/>Prohibido Admitido</li> <li>Contraseña FTP</li> </ul> |
| Historial reg. cuenta (solamente en el panel de operaciones)<br>Utilice esta opción para eliminar los archivos del historial del registro de cuentas o para<br>guardarlos en una unidad flash USB.<br>[Guardar en el archivo del historial] debe estar configurado de antemano en [Diariamente]<br>o [Mensualmente] en [Conf. registro de cuenta].                                                                                                    | <ul> <li>Para eliminar un archivo:<br/>Seleccione de la lista el archivo que<br/>desea eliminar y pulse [Eliminar].</li> <li>Para guardar un archivo en una<br/>unidad flash USB:<br/>Conecte a la máquina la unidad flash<br/>USB, seleccione de la lista el archivo<br/>que desea guardar y pulse [Guardar<br/>en memoria USB].</li> </ul>                               |
| Lista registro de cuenta (solamente en la RISO Console)<br>Utilice esta opción para anular o descargar la lista de trabajos actual de la lista de registro<br>de cuenta (antes del periodo de guardado) o el archivo del historial a un ordenador.<br>[Guardar en el archivo del historial] debe estar configurado de antemano en [Diariamente]<br>o [Mensualmente] en [Conf. registro de cuenta].                                                                                                    | <ul> <li>Para eliminar un archivo:<br/>Seleccione el archivo que desea<br/>borrar de la lista en la pantalla [Actual]<br/>y haga clic en [Eliminar].</li> <li>Para descargarlo a un ordenador:<br/>Seleccione el archivo de la lista en la<br/>pantalla [Historial] y haga clic en<br/>[Descargar].</li> </ul>                                                             |
| Lista recuento usuario<br>Utilice esta opción para guardar o imprimir la lista resumen de la cantidad limitada y la<br>cuenta de cada usuario, cuando la cuenta de copia e impresión se ha restringido en<br>[Ajuste de usuario].                                                                                                    | <ul> <li>Si utiliza el panel de operaciones:<br/>Impresión, Guardar en memoria USB</li> <li>Si utiliza la RISO Console:<br/>Impresión y Escribir en archivo CSV<br/>(determinar lugar de destino)</li> </ul>                                                                                                    |

#### Sistema

| Ajuste/Descripción                                                                                                    | Valor establecido/Detalles                                                                    |
|----------------------------------------------------------------------------------------------------|-----------------------------------------------------------------------------------------------|
| <b>Entrada papel personaliz</b>                                                                                                    | <ul> <li>Tamaño del papel</li></ul>                                                           |
| Utilice esta opción para registrar hasta 99 tamaños de papel irregulares. Los tamaños de                                                                                                    | 90 mm × 148 mm - 340 mm × 550 mm                                                              |
| papel registrados aparecen como opción en [Bandeja alimentación].                                                                                                    | (3 9/16" × 5 13/16" por 13 3/8" × 21 5/8") <li>Nombre del papel</li>                          |
| Asignar teclas función<br>Utilice esta función para asignar los modos y funciones utilizados más frecuentemente a<br>las teclas de función del panel de operaciones. Seleccione tres funciones de la columna<br>derecha y asígnelas a las teclas de función F1, F2 y F3. | Acceso/Salida, Estado, Modo Impresora,<br>Modo Copiadora, Modo Escáner, Desb.<br>puertas del. |
| Fecha/Hora                                                                                                    | <ul> <li>Año/mes/día</li> <li>Hora : Minutos</li> <li>Estilo</li></ul>                        |
| Indica la fecha y la hora.                                                                                                    | <u>vyvy/mm/dd</u> , mm/dd/yyyy, dd/mm/yyyy                                                    |

| Ajuste/Descripción                                                                                                    | Valor establecido/Detalles                                                                                                    |
|----------------------------------------------------------------------------------------------------|----------------------------------------------------------------------------------------------------|
| Sincronización hora NTP                                                                                                    | • <u>DESA</u> , ACTI                                                                                                    |
| Puede mantener la hora correcta de la máquina sincronizando el reloj interno con la hora correcta obtenida desde el servidor NTP.<br>Para conectarse al servidor NTP, introduzca la dirección en la pantalla                                                                                                    | <ul> <li>Direccion<br/><u>Nombre de servidor</u><br/>Dirección IP (IPv4)/(IPv6)</li> <li>Intervalo: 1 a 500 horas<br/>(Aiuste predeterminado: 168 horas)</li> </ul>                            |
| <ul> <li>[Dirección] visualizada al pulsar [Dirección].</li> <li>En [Tiempo límite], especifique el tiempo límite de acceso para la sincronización con el servidor NTP. Cancele la sincronización con el servidor NTP si el servidor no responde dentro del plazo especificado.</li> <li>Esta función resulta muy útil al configurar [Servidores autenticación], [Programa de alimentación] u otra función que necesite la hora correcta.</li> <li>Si [Sincronización hora NTP] está [ACTI], únicamente podrá configurar [Estilo] en [Fecha/Hora].</li> </ul> | <ul> <li>Tiempo límite: 5 a 120 seg.<br/>(Ajuste predeterminado: 5 seg.)</li> </ul>                                                                                                    |
| Programa de alimentación                                                                                                    | DESA, ACTI                                                                                                    |
| En la hora especificada para cada día de la semana, la máquina encenderá y apagará<br>automáticamente la "alimentación secundaria" de la máquina. Podrá configurar la<br>programación según su entorno de uso (la hora de inicio y finalización de la máquina para<br>cada día de la semana). Le ayuda a evitar olvidar apagar la máquina y ahorrará energía.                                                                                                    | vease pag. 35                                                                                                    |
| Ajuste ahorro energía                                                                                                    | Consumo de alimentación (modo                                                                                                    |
| Lleva a la máquina al modo de ahorro de energía cuando no se ha utilizado durante un periodo establecido.                                                                                                    | reposo)<br><u>Bajo</u> /Estándar<br>• Luz de fondo automática desactivada                                                                                                    |
| El ajuste de ahorro de energía posee [Luz de fondo automática desactivada] y [Reposo automático]. Podrá seleccionar dos niveles distintos de consumo de energía para el modo reposo, [Bajo/Estándar].                                                                                                    | <ul> <li>DESA/<u>ACTI</u>, tiempo de activación:</li> <li>1 - 60 min. (Ajuste predeterminado:</li> <li>10 min)</li> <li>Reposo automático</li> <li>DESA/ACTI, tiempo de activación:</li> </ul> |
| <ul> <li>Si ajusta el modo de ahorro de energía en reposo a [Bajo] ahorrará más energía que si lo ajusta a [Estándar]. Sin embargo, se aplican las siguientes limitaciones.</li> <li>RISO Console no es visualizado durante el modo reposo.</li> </ul>                                                                                                    | 1 - 60 min. (Ajuste predeterminado:<br>55 min)                                                                                                    |
| <ul> <li>Si imprime en una red en la que no funcione la reactivación al estar en<br/>línea, la impresora no saldrá del modo reposo automáticamente.<br/>Especifique "Dirección MAC" en la pestaña [Entorno] del controlador de la<br/>impresora.<br/>Véase "Configuring the MAC Address" en la "User's Guide" para más<br/>detallas.</li> </ul>                                                                                                    |                                                                                                    |
| Luz de fondo automática desactivada                                                                                                    |                                                                                                    |
| <ul> <li>Estado en el que el panel táctil está desactivado y la tecla [Wake up] se ilumina. Cargue un original en el escáner o pulse la tecla [Wake up] para restaurar.</li> <li>Reposo automático</li> </ul>                                                                                                    |                                                                                                    |
| Estado en el que el panel táctil está desactivado y la tecla [Wake up] se ilumina. Pulse<br>la tecla [Wake up] para restaurar.                                                                                                    |                                                                                                    |
| Ajuste apagado energía                                                                                                    | Apagado automático                                                                                                    |
| Desactiva la "alimentación secundaria" de la máquina de forma automática si la máquina no es accionada durante un período de tiempo determinado.                                                                                                    | <ul> <li>Tiempo de transición: 1 a 120 min.<br/>(Ajuste predeterminado: 90 min.)</li> </ul>                                                                                                    |
| Ajuste reset auto                                                                                                    | <ul> <li>DESA/ <u>ACTI</u></li> <li>Tiempo transición: 1 - 60 min</li> </ul>                                                                                                    |
| Hace que la máquina vuelva a su configuración predeterminada cuando no se utiliza<br>durante un periodo determinado de tiempo.                                                                                                    | (Ajuste predeterminado: 3 min)                                                                                                    |
| Ajuste ciclo de limpieza                                                                                                    | 500 - 3000 páginas<br>(Ajusto prodotorminado: 1000)                                                                                                    |
| Limpia automáticamente los cabezales de tinta tras un número de páginas impresas.                                                                                                    |                                                                                                    |
| ldioma visualizado                                                                                                    | Para saber los idiomas que aparecen,                                                                                                    |
| Indica el idioma del panel táctil. Una vez que se determina un idioma, todas las pantallas cambian al idioma seleccionado.                                                                                                    | máquina.                                                                                                    |

| Ajuste/Descripción                                                                                                    | Valor establecido/Detalles                                               |  |
|----------------------------------------------------------------------------------------------------|--------------------------------------------------------------------------|--|
| Pitido                                                                                                    | DESACT, Limitado, <u>ACTIVADO</u>                                        |  |
| <ul> <li>Indica si está o no activado el pitido cuando se tocan teclas y botones, y cuando se produce un error.</li> <li>DESACT <ul> <li>El pitido está anulado.</li> </ul> </li> <li>Limitado <ul> <li>El pitido solamente funciona cuando hay un error.</li> </ul> </li> <li>ACTIVADO <ul> <li>Funcionan tanto el sonido de confirmación como de error.</li> </ul> </li> </ul>                                                                                                    |                                                                          |  |
| Cambio mm/pulgadas                                                                                                    | <u>mm</u> , inch                                                         |  |
| Determina la unidad de medida del panel táctil para la longitud y el tamaño del papel.                                                                                                    |                                                                          |  |
| Pantalla inicial         Determina qué pantalla aparece cuando se enciende la alimentación o después de que se active el reset automático.                                                                                                    | <u>Modo pantalla,</u><br>Modo Impresora, Modo Copiadora,<br>Modo Escáner |  |
| Imprimir ajustes Admin.                                                                                                    | Siga el procedimiento que indican los                                    |  |
| Imprime una lista de los valores establecidos para los ajustes del administrador.                                                                                                    | mensajes.                                                                |  |
| Carga papel de tamaño A4 en la bandeja estándar.                                                                                                    |                                                                          |  |
| Inicializar (solamente en el panel de operaciones)                                                                                                    | Eliminar datos de usuarios, Anular                                       |  |
| <ul> <li>Borra los ajustes del administrador, elimina la información de usuario, y establece todos los ajustes predeterminados.</li> <li>Eliminar datos de usuarios:<br/>Elimina toda la información de usuario registrada con ajustes de usuario y todas las carpetas personales</li> <li>Anular ajustes Admin:<br/>Devuelve a la configuración de fábrica todos los ajustes del administrador, a excepción de la información de usuario.</li> <li>Cuando se inicializa la máquina, la información (datos) no puede recuperarse, por lo que ha de estar seguro antes de ejecutar el proceso de inicialización.</li> </ul> | ajustes Admin                                                            |  |
| Cofigurar tintas no RISO (solamente en el panel de operaciones)                                                                                                    | Véase pág. 37                                                            |  |
| Determina si se admite o no la utilización de los colores cuando no se utiliza tinta RISO.                                                                                                    |                                                                          |  |
| Gestión de existencias (solamente en el panel de operaciones)                                                                                                    | Cantidad compra                                                          |  |
| Introduzca el número de cartuchos de tinta adquiridos para ver las existencias actuales.<br>Cuando las existencias han alcanzado el número de cartuchos introducidos en [Límite],<br>aparece un mensaje de confirmación.                                                                                                    | 0-99<br>• Límite<br>0-99                                                 |  |
| Esta función puede no aparecer. Para utilizar esta función, póngase en contacto con su proveedor (o representante de servicio autorizado).                                                                                                    |                                                                          |  |

### Impresora

| Ajuste/Descripción                                                                                                    | Valor establecido/Detalles                                                                                                    |
|----------------------------------------------------------------------------------------------------|----------------------------------------------------------------------------------------------------|
| Parámetros de red (IPv4)                                                                                                    | Véase pág. 38                                                                                                    |
| Configure este ajuste para conectar esta máquina a una red.<br>Este ajuste está destinado a la conexión a una red de internet de protocolo ver. 4.                                                                                                    |                                                                                                    |
| IPv4 y IPv6 y el ajuste de red (detalles) en la pantalla [Parámetros de red].                                                                                                    |                                                                                                    |
| Parámetros de red (IPv6)                                                                                                    | Véase pág. 38                                                                                                    |
| Configurar al utilizar esta máquina conectada a una red. Este ajuste está destinado a la<br>conexión a una red de internet de protocolo ver. 6.                                                                                                    |                                                                                                    |
| Parám. de red (Detalles)                                                                                                    | Véase pág. 38                                                                                                    |
| Configure los detalles de una red. Los elementos de ajuste varían en función de la red a utilizar.                                                                                                    |                                                                                                    |
| Ajuste Contr. Externo (únicamente el panel táctil al conectar<br>ComColorExpress IS1000C o IS950C)                                                                                                    | Config. por:<br>Dirección IP (IPv4), Dirección IP<br>(IPv6)                                                                                                    |
| Configure este ajuste al conectar esta máquina y un controlador externo a una red.<br>Los elementos de ajuste varían en función de la red a utilizar.                                                                                                    | <ul> <li>(IPV6)</li> <li>Al utilizar IPv4:</li> <li>Servidor DHCP<br/><u>Ningún uso</u>, Uso</li> <li>Dirección IP</li> <li>Máscara subred</li> <li>Dirección Gateway</li> <li>Al utilizar IPv6:</li> <li>Cómo ajustar una dirección:<br/><u>Manual</u>/Dirección sin estado/Dirección<br/>con estado</li> <li>Dirección IP</li> <li>Longitud del prefijo</li> <li>Dirección Gateway</li> </ul> |
| Limitación dir.IP (IPv4) / (IPv6)                                                                                                    | Véase pág. 40                                                                                                    |
| Utilice esta función para limitar los ordenadores que pueden utilizar la máquina.<br>Introduzca las direcciones IP y las máscaras de subred (IPv4) o la longitud del prefijo<br>(IPv6) de los ordenadores que tengan permitido el acceso a esta máquina. |                                                                                                    |
| Ajuste IPsec                                                                                                    | Véase pág. 40                                                                                                    |
| Configure este ajuste para utilizar tecnología de cifrado de datos y evitar que los datos se filtren y fabriquen en un entorno de red. Los elementos de ajuste varían en función de la red a utilizar.                                                   |                                                                                                    |

| Aiuste IPsec (Contr. ext.) (únicamente el panel táctil al conectar                                                                                                    | • DESA ACTI                                                                                                    |
|----------------------------------------------------------------------------------------------------|----------------------------------------------------------------------------------------------------|
| <ul> <li>ComColorExpress IS1000C o IS950C)</li> <li>Puede utilizar la tecnología de cifrado de datos para evitar que los datos se filtren y fabriquen al conectar esta máquina y un controlador externo a una red. Los elementos de ajuste varían en función de la red a utilizar.</li> <li>No desactive el controlador CI externo mientras configura una red. Configure más ajustes detallados de red en la pantalla de utilidades del controlador externo.</li> <li>Si el controlador externo está conectado, configure [Ajuste IPsec] además de este ajuste. El [Ajuste IPsec] protege los datos al imprimir sin utilizar el controlador externo.</li> </ul>                                                                                                    | <ul> <li>Expulsar paquetes no registrados<br/><u>No limitado</u>, Limitado</li> <li>Nombre de la directiva de seguridad<br/>0 a 10 (puede añadir, modificar,<br/>Eliminar y priorizar)</li> <li>Directiva de seguridad</li> <li>Configure [Básico].</li> <li>Nombre</li> <li>Clave precomp.</li> <li>Confg. por</li> <li>Alcance de la dir. de seg.<br/><u>No limitado</u>, Limitado</li> <li>Aplicar a:</li> <li>Longitud del prefijo (únicamente IPv6)</li> <li>Configure [IKE].</li> <li>IKE</li> <li>Algoritmo de cifrado</li> <li>Algoritmo hash</li> <li>Grupo DH</li> <li>Configure [Comunic.].</li> <li>Duración de la conexión</li> <li>Algoritmo hash</li> <li>PFS</li> <li>Grupo DH</li> <li>Véase "Ajuste IPsec" (p. 40) para más<br/>información acerca del funcionamiento.</li> </ul> |
| Conf trabajos terminados<br>Determina si se guarda o no el trabajo terminado en la pantalla [Terminado] del modo<br>impresora. Cuando guarde el primer trabajo terminado, establecerá el periodo de<br>guardado, y si se admite o no una reimpresión.<br>Si la reimpresión está configurada como [Prohibido], la opción [Impresión] no aparece en<br>la pantalla [Terminado].                                                                                                    | <ul> <li><u>DESACTIVADO</u>, Guardar</li> <li>por hora/s, por dia/s, Trab. guard.<br/>(seleccione una opción)<br/>1 - 99<br/>(Ajuste predeterminado: en 1 día(s))</li> <li>Posibilidad de reimpresión<br/><u>Prohibido</u>, Admitido</li> </ul>                                                                                                    |
| <ul> <li>Ajuste trabajo en espera</li> <li>Determina si se eliminarán o no automáticamente los trabajos en espera de la pantalla<br/>[En espera] en el modo impresión en un periodo determinado. Elimina automáticamente<br/>la lista tras un periodo de guardado determinado. Establece también que todos los<br/>trabajos recibidos de los ordenadores pasen a ser trabajos en espera.</li> <li>Puede añadir el trabajo en espera cuyo p. de tiempo está dentro del p. de tiempo<br/>especificado en la lista de espera y especificar el tiempo de inicio para imprimir<br/>automáticamente.</li> <li>(P. de tiempo]<br/>Establezca el P. de tiempo del trabajo en espera y si imprimir automáticamente cuando<br/>finalice el periodo.</li> <li>El período de inicio y el período de finalización [P. de tiempo] también se pueden<br/>introducir usando el teclado numérico.</li> <li>Incluso cuando el [Programa de alimentación] ha sido ajustado, la<br/>alimentación secundaria de esta máquina no se desactiva cuando se ha<br/>establecido un trabajo en espera.</li> <li>Los trabajos de impresión no puede iniciarse automáticamente si se ha<br/>producido un fallo eléctrico o la alimentación principal de esta máquina se ha<br/>desactivado intencionadamente.</li> <li>Esta función es activada cuando [Permisos de acceso] está establecido en [No<br/>necesario]. Cuando [Permisos de acceso] está establecido en [No<br/>necesario]. Cuando [Permisos de acceso] está establecido en [No<br/>necesario]. Cuando [Permisos de acceso] está establecido en [No<br/>necesario]. Cuando [Permisos de acceso] está establecido en [Necesario], la<br/>impresión no se inicia incluso cuando se haya alcanzado el P. de tiempo<br/>especificado.</li> </ul> | <ul> <li><u>Elim. manual</u>, Elim. autom.</li> <li>por minuto/s, por hora/s, por dia/s<br/>(Seleccionar una opción) 1-99 (Ajuste<br/>predeterminado: por 1 hora/s)</li> <li>¿Ubicar trabajos enviados desde PC<br/>en la lista de trabajos en espera?<br/><u>No</u>, Sí</li> <li>P. de tiempo<br/><u>DESACT</u>, ACTIVADO</li> <li>Periodo de inicio, Periodo de<br/>finalización<br/>Hora: 0-23 Mín: 0-59</li> <li>¿Imprimir automáticamente cuando<br/>vence el periodo de tiempo?<br/><u>No</u>, Sí</li> </ul>                                                                                                    |

| Ajuste/Descripción                                                                                                    | Valor establecido/Detalles                                                                                                    |
|----------------------------------------------------------------------------------------------------|----------------------------------------------------------------------------------------------------|
| Área de impresión                                                                                                    | Estándar, Máximo                                                                                                    |
| <ul> <li>Esta máquina no puede imprimir algunas zonas del borde del papel (márgenes), independientemente del tamaño original. Utilice esta opción para determinar el tamaño de los márgenes. Normalmente, utilice [Estándar].</li> <li>ComColor 9150/9150R/9110/9110R/7150/7150R/7110/7110R</li> <li>[Estándar]<br/>Márgenes de 3 mm (1/8") en los lados superior, inferior, izquierdo y derecho</li> <li>[Máximo]<br/>Márgenes de 1 mm (0,04") en los lados superior, inferior, izquierdo y derecho</li> <li>ComColor 3150/3150R/3110/3110R</li> <li>[Estándar]<br/>Márgenes de 5 mm (3/16") en los lados superior, inferior, izquierdo y derecho</li> <li>[Máximo]<br/>Márgenes de 5 mm (3/16") en los lados superior, inferior, izquierdo y derecho</li> <li>[Máximo]</li> <li>Márgenes de 3 mm (1/8") en los lados superior, inferior, izquierdo y derecho</li> </ul> |                                                                                                    |
| En consecuencia, los bordes o la parte trasera del papel podrían mancharse.                                                                                                    |                                                                                                    |
| <ul> <li>Opciones alimentación sobres</li> <li>Al imprimir en sobres, ajuste la mejora de la imagen y la alimentación de papel a un ajuste adecuado para los sobres de tal modo que pueda evitar manchas de tinta e imágenes borrosas. Únicamente funciona al seleccionar [Sobre] en [Cnt. alim.] de la bandeja alimentación.</li> <li>Si va a imprimir en sobres gruesos o curvados, ajuste [Control alimentación] a [Intervalo amplio]. Si las imágenes están borrosas, ajuste [Control gotas tinta] a [Si]. Las borrosidades podrían ser menos notables.</li> <li>Si ajusta [Control gotas tinta] a [Sí], la velocidad de impresión se reducirá. Ajústelo si prefiere rendimiento sobre velocidad de impresión.</li> </ul>                                                                                                    | <ul> <li>Control alimentación<br/><u>Estándar</u>/Intervalo amplio</li> <li>Control gotas tinta<br/>No/<u>Sí</u></li> </ul>                                                                                                    |
| <ul> <li>Se recomienda ajustar [Opciones alimentacion sobres] de modo que coincida<br/>con [Mejora imagen sobre] en el controlador de la impresora. Véase "Etiqueta<br/>de imagen" en la "Guía básica".</li> </ul>                                                                                                    |                                                                                                    |
| Band. de salida por modo<br>(cuando utilice el finalizador multifunción o la bandeja de<br>apilamiento)<br>Determina qué bandeja tiene la prioridad en cada modo cuando la [Bandeja de salida]<br>está configurada como [Auto] en la pantalla [Funciones] en el modo de copia, o cuando<br>[Bandeja salida] (en la pestaña [Acabado]) del controlador de la impresora está en [Auto].<br>(Cuando se ha configurado un grapado, perforación, pegado de papel, u otra función de<br>acabado, no importa la prioridad.)                                                                                                    | <ul> <li>Cuando se utiliza el finalizador<br/>multifunción:<br/><u>Bandeja cara abajo</u>, Bandeja superior,<br/>Bandeja apilamiento</li> <li>Cuando se utiliza la bandeja de<br/>apilamiento amplia:<br/><u>Bandeja cara abajo</u>,<br/>Wide Stacking Tray</li> <li>Al utilizar la bandeja de apilamiento de<br/>control automático:<br/><u>Bandeja cara abajo</u>, Auto-ctrl Stacking<br/>Tray</li> <li>Al utilizar el apilador de alta<br/>capacidad:<br/><u>Bandeja cara abajo</u>, Apilador de alta<br/>capacidad</li> </ul> |
| Control guía apilamiento<br>(cuando se utiliza la Bandeja apil. cont. aut.)                                                                                                    | Largo, <u>Ancho</u> , Ambos                                                                                                    |
| Determina qué guías de papel se abren cuando se pulsa el botón de apertura de las guías de papel con papel en la bandeja de apilamiento de control automático.                                                                                                    |                                                                                                    |
| Visual. nombre trabajo                                                                                                    | Ocultos, <u>Visibles</u>                                                                                                    |
| Determina si se revelará o no el nombre del trabajo que aparece en la lista de trabajos en el modo impresora. Cuando esta función está configurada como [Ocultos] y es necesario registrarse, los trabajos que no sean de usuarios registrados aparecerán como [*****]. Cuando está registrado un usuario con autoridad de administrador, pueden verse todos los nombres de los trabajos, independientemente de este ajuste.                                                                                                    |                                                                                                    |

| Ajuste/Descripción                                                                                                    | Valor establecido/Detalles                                                                                                    |
|----------------------------------------------------------------------------------------------------|----------------------------------------------------------------------------------------------------|
| Impresión de USB                                                                                                    | Manual, <u>Auto</u>                                                                                                    |
| Si ajusta una unidad flash USB en la máquina, el modo impresora se activa<br>automáticamente. Especifique si visualizará o no la pantalla [Seleccionar carpeta]. Si<br>selecciona [Manual], la pantalla [Login] será visualizada. Si ajusta una unidad flash USB<br>en la máquina tras el acceso, la pantalla [Seleccionar carpeta] será visualizada.                                                                                                    |                                                                                                    |
| Nivel de Color/Negro                                                                                                    | 1, 2, <u>3</u> , 4, 5                                                                                                    |
| Indica el nivel en el que el original se determina automáticamente como original a color o<br>en blanco y negro cuando el [modo color] está en [Auto] en el modo copiadora o en el<br>modo escáner. Cuanto más elevado sea el valor, más sencillo será determinar el original<br>como original en color.                                                                                                    |                                                                                                    |
| Copias adicionales                                                                                                    | <u>DESA</u> , ACTI                                                                                                    |
| Habilita o inhabilita la función de [Copias adicionales] en la pantalla [Funciones] del modo copiadora.                                                                                                    |                                                                                                    |
| Utilice [Copias adicionales] para hacer copias adicionales de un trabajo copiado previamente.                                                                                                    |                                                                                                    |
| Apil. de alta cap. (al utilizar el alimentador de alta capacidad)                                                                                                    | Véase pág. 42                                                                                                    |
| Especifique la posición a la que la bandeja estándar desciende al agotarse el papel o<br>cuando pulse (no mantener pulsado) el botón de descenso de bandeja estándar. La<br>bandeja estándar posee tres niveles de parada.                                                                                                    |                                                                                                    |
| Apilador de alta capacidad (al utilizar el apilador de alta capacidad)                                                                                                    | No bajar la bandeja de apilami., Abajo                                                                                                    |
| Especifique la posición a la que la bandeja apilamiento descenderá cuando el apilador de<br>alta capacidad envíe impresiones o al suspender la impresión. Puede especificar la<br>posición de parada de la bandeja de apilamiento a [Abajo hacia el carro] o a cualquier<br>posición.                                                                                                    | hacia el carro, Abajo hacia punto especif.<br>Entrada numérica: 150 a 400 mm<br>(5 29/32" a 15 1/2")<br>(Ajuste predeterminado: 150 mm<br>(5 29/32")) |
| <ul> <li>Al ajustarse a [No bajar la bandeja de apilami.], la bandeja de apilamiento no desciende al completar el trabajo. Este ajuste es adecuado al enviar múltiples trabajos de una sola página (impresión variable) o un número reducido de impresiones. Al enviar un número reducido de impresiones, podrá reducir el tiempo de espera que la bandeja estándar necesita para regresar a la posición de impresión.</li> <li>Al ajustarse a [Abajo hacia el carro], sin importar el número de impresiones, la bandeja de apilamiento desciende al carro al completar el trabajo. Si envía muchas impresiones al carro, no necesitará pulsar el botón de descenso de bandeja de apilamiento. Sin embargo, no podrá imprimir el siguiente trabajo hasta que retire las impresiones y la bandeja de apilamiento desciende a la posición de impresión.</li> <li>Al ajustarse en [Abajo hacia punto especif.], la bandeja de apilamiento desciende a la posición especificada una vez completado el trabajo. Podrá especificar la posición en la que retirará fácilmente las impresiones sin utilizar el carro.</li> <li>Si envía 3.200 - 4.000 hojas a la bandeja de apilamiento, la bandeja desciende hasta la posición del carro sin importar el [Apilador de alta capacidad].</li> </ul> |                                                                                                    |

#### Escáner

| Ajuste/Descripción                                                                                                    | Valor establecido/Detalles                                                                                                    |
|----------------------------------------------------------------------------------------------------|----------------------------------------------------------------------------------------------------|
| <b>Ajuste guardar docs escan.</b><br>Determina si se borran o no automáticamente los datos guardados en el disco duro de la máquina en el modo escáner en un periodo determinado. Elimina automáticamente la lista tras un periodo de guardado determinado.                                                                                                    | <ul> <li><u>Elim. manual</u>, Elim. autom.</li> <li>por minuto/s, por hora/s, por día/s<br/>(Seleccione una opción)<br/>1-99<br/>(Ajuste predeterminado: por día/s: 1)</li> </ul>                                                                                                    |
| Confirm. formato escaneo                                                                                                    | No visual, <u>Visualizado</u>                                                                                                    |
| Determina si se muestra o no la pantalla de confirmación del formato del archivo cuando se pase del modo pantalla al modo escáner. Para obtener más información sobre la pantalla de confirmación del formato de guardado de archivos, véase " <b>Pantallas del modo escáner</b> " en la " <b>Guía básica</b> ".                                                                                                    |                                                                                                    |
| <ul> <li>Directorio datos escáner</li> <li>Utilice esta función para registrar hasta 256 directorios de almacenamiento para los datos escaneados.</li> <li>Los directorios de almacenamiento registrados aquí aparecen en la pantalla [Directorio] en el modo escáner.</li> <li>La función [Test comunicación] le permite comprobar si el ajuste del directorio de almacenamiento de datos está registrado correctamente.</li> </ul>   | <ul> <li>Nombre mostrado</li> <li>Protocolo transferencia<br/>FTP, SMB, SMB (UNC)</li> <li>Dirección IP o URL del servidor</li> <li>Directorio almac.</li> <li>Nombre directorio comp.</li> <li>Directorio almac.</li> <li>Login directorio</li> <li>Password directorio</li> <li>Test comunicación</li> <li>Véase pág. 43</li> <li>Véase pág. 43</li> <li>Los ajustes pueden variar en<br/>función de la configuración de<br/>[Protocolo transferencia].</li> </ul> |
| <b>Destino correo</b><br>Utilice esta función para registrar hasta 256 destinos a los que enviar los datos<br>escaneados por correo electrónico. Los destinos registrados aquí aparecen en la pantalla<br>[Directorio] en el modo escáner.                                                                                                    | <ul> <li>Dirección de correo</li> <li>Nombre mostrado</li> <li>Índice</li> <li>Leer archivo CSV*</li> <li>Escribir en archivo CSV*</li> <li>* Leer archivos de destino de correo<br/>electrónico y escribir sobre ellos<br/>solamente puede hacerse utilizando la<br/>RISO Console.</li> </ul>                                                                                                    |
| Introducir e-mail                                                                                                    | Prohibido, <u>Admitido</u>                                                                                                    |
| Determina si se admite o no la introducción directa de direcciones de correo electrónico cuando se especifica un directorio para los datos escaneados. Cuando la opción está configurada como [Admitido], el botón de entrada directa aparece en la pantalla [Directorio] del modo escáner. Cuando está configurada como [Prohibido], los usuarios no pueden enviar mensajes de correo a direcciones destino que no estén registradas. |                                                                                                    |

| Ajuste/Descripción                                                                                                    | Valor establecido/Detalles                                                                                                    |
|----------------------------------------------------------------------------------------------------|----------------------------------------------------------------------------------------------------|
| Configuración correo<br>Indique los ajustes del servidor de correo para enviar datos escaneados.<br>La dirección de correo electrónico del remitente aparece en la columna del remitente al<br>recibir el correo.<br>La función [Test comunicación] le permite comprobar si el ajuste del servidor de correo<br>está registrado correctamente. | <ul> <li>Envío serv correo (SMTP)</li> <li>Puerto</li> <li>Dirección correo remitente</li> <li>Protoc. Encriptación</li> <li>Autentificación SMTP</li> <li>Cuenta</li> <li>Contraseña</li> <li>Capac. correo: 1-500 MB<br/>(Ajuste predeterminado: 5 MB)</li> <li>Tiempo límite: 30-300 seg.<br/>(Ajuste predeterminado: 60 seg.)</li> <li>Test comunicación</li> <li>Los ajustes pueden variar en<br/>función de la configuración de<br/>[Autentificación SMTP]</li> <li>Tras configurar el servidor de<br/>correo, pulse [Test<br/>comunicación].<br/>Si el ajuste es correcto, se<br/>visualizará la pantalla de<br/>confirmación. Si la<br/>comunicación falla, vuelva a<br/>comprobar el ajuste.</li> </ul> |

## Configuración al utilizar un lector de tarjetas IC (opcional)

Si conecta un lector de tarjetas IC, necesitará configurar ajustes adicionales en los siguientes elementos de configuración del administrador.

| Función relevante  | Función de configuración                                                         | Detalles      |
|--------------------|----------------------------------------------------------------------------------|---------------|
| Permisos de acceso | Especifique si iniciará o no automáticamente la impresión de trabajos en espera. | Véase pág. 25 |
| Ajustes de usuario | Registro de información de la tarjeta IC en la máquina.                          | Véase pág. 27 |
| Método de acceso   | Configure el método de autenticación de acceso.                                  | Véase pág. 14 |

Los otros elementos de configuración del administrador son los mismos que los indicados al no conectar un lector de tarjetas IC. Configure los ajustes del administrador necesarios.

#### **Registrar usuarios**

Para registrar usuarios, el administrador necesita configurar algunos ajustes. Dependiendo de cómo se use la máquina, algunos ajustes no se requieren.

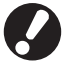

Configúrelos en el orden correcto mostrado en la tabla de abajo. Si el orden es incorrecto, deberá configurarlos de nuevo.

| Orden | Ajustes del administrador  | Objetivo                                                                                                    | Descripción de los ajustes                                                                                                    | Nota                                                                                                    |
|-------|----------------------------|----------------------------------------------------------------------------------------------------|----------------------------------------------------------------------------------------------------|----------------------------------------------------------------------------------------------------|
|       | Permisos de                | Configure este ajuste cuando se                                                                                                    | ■ Si se requiere un acceso                                                                                                    | Es preciso llevar a cabo un                                                                                                    |
| 1     | acceso                     | máquina.                                                                                                    | Tiempo logout automático                                                                                                    | de los modos está configurado<br>como [Necesario].                                                                                                    |
| 2     | Configuración de<br>grupos | Configure este ajuste cuando<br>cree una carpeta compartida<br>con la función de carpeta.                                                                                               | Especifique los grupos que<br>pueden usar esta carpeta<br>compartida.                                                                                                    | Los grupos aquí configurados<br>son usados por otros ajustes.<br>(Véase pág. 26)                                                                                                    |
| 3     | Indice de entrada          | Ajuste el índice del usuario de<br>modo que los nombres de los<br>usuarios puedan encontrarse<br>rápidamente al acceder desde<br>la lista de usuarios o utilizando<br>[Destino correo]. | Puede asignar el texto deseado<br>a seis botones [índice]<br>Hasta 3 caracteres<br>alfanuméricos                                                                                                    | El ajuste predeterminado está<br>en orden alfabético.                                                                                                    |
| 4     | Ajuste de usuario          | Use esto para registrar usuarios<br>que puedan iniciar sesión.                                                                                                    | <ul> <li>Nombre usuario</li> <li>Contraseña temporal (1 - 16 caracteres)</li> <li>Nombre del PC</li> <li>Agrupado (opcional)</li> <li>Índice (opcional)</li> <li>Permisos de Admin.</li> <li>Acceso prohibido/permitido para cada modo (opcional)</li> </ul> | Las funciones [Leer archivo<br>CSV] y [Escribir en archivo<br>CSV] pueden ser seleccionadas<br>bajo [Ajustes de usuario] en<br>[Admin.] en la RISO Console.<br>Estos son útiles cuando se<br>añade un gran número de<br>usuarios. |

Los ajustes deben configurarse en el orden indicado anteriormente.

• Si configura los [Servidores autenticación], no necesitará registrar un usuario.

### Permisos de acceso

Determina si es o no necesario registrarse para acceder a un modo, y el Tiempo logout automático automática. Seleccione [Necesario] para cada modo si quiere restringir el uso de la máquina. Ajuste siempre 2, 3 o 4 en "Registro de usuarios" al seleccionar [Necesario].

#### <Descripción de ajustes>

 Ajustes de acceso para cada modo Valor de ajuste: No necesario, Necesario (Ajuste predeterminado: No necesario) Tiempo logout automático

Indica el momento de salida automática cuando la máquina no ha funcionado en un periodo determinado.

Valor de ajuste:10-3.600 seg.

(Ajuste predeterminado: 300 seg.)

 Inicio autom. imp. trabajo en espera (cuando utilice un lector de tarjetas IC) Determina si se imprimen o no automáticamente los trabajos en espera después de acceder al modo impresora.

Valor de ajuste: No, Sí (Ajuste predeterminado: Sí)

## Pulse [Permisos de acceso] en la pantalla [Ajustes Admin.].

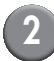

#### Configure los ajustes.

Cuando utilice un lector de tarjetas IC, utilice [Detalles] en el modo impresora para configurar [Impresión automát. de trabajos en espera].

| Permisos de acceso                                  | )                    | Cancelar  | ОК       |
|-----------------------------------------------------|----------------------|-----------|----------|
| Establecer si es necesario                          | el login para cada r | modo.     |          |
| ည် Modo Impresora                                   | No necesario         | Necesario | Detalles |
| 🖬 Modo Copiadora                                    | No necesario         | Necesario |          |
| ∠ Modo Escáner                                      | No necesario         | Necesario |          |
| Tiempo logout automái<br>300) ▲ ▼<br>(10-3600 seg.) | tico                 |           |          |

Pulse [OK].

Puede configurar esta función en RISO Console. (Véase pág. 12)

### Ajuste grupo

Especifique los grupos para indicar los atributos del usuario. Los grupos ajustados aquí se usan con [Agrupado] para [Ajuste de usuario] Puede configurar hasta 60 grupos.

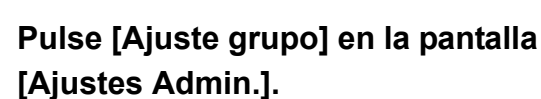

## Pulse [Añadir].

| Ajuste grupo     | Ce       | rrar  |
|------------------|----------|-------|
|                  |          |       |
| G_01             | G_07     |       |
| G_02             | G_08     |       |
| G_03             | G_09     |       |
| G_04             | G_10     | 01/01 |
| G_05             |          |       |
| G_06             |          |       |
| Añadir D Cambiar | Eliminar |       |

Introduzca el nombre del grupo y pulse [OK].

•

Para cambiar el ajuste de un grupo, haga la siguiente operación.

Para cambiar el nombre de un grupo: Seleccione un grupo en la pantalla [Ajuste grupo], pulse [Cambiar] y cambie el nombre del grupo.

Para borrar un ajuste: Seleccione un grupo en la pantalla [Ajuste grupo], pulse [Eliminar].

- Los grupos aquí configurados también se usan con los ajustes siguientes.
   [Grupo selec.] para [Ajustes carpeta comp.]
   [Lista registro de cuenta] (solo en la RISO Console), y [Grupo] para [Ajuste de usuario]
- Puede configurar esta función en RISO Console. (Véase pág. 12)

## Entrada índice

Especifique el nombre del índice del botón mostrado para "Lista de usuarios" y "Destino correo" en la pantalla [Login]. El botón índice ajustado aquí se usa con [Índice] para [Ajuste usuario]

## Pulse [Entrada índice] en la pantalla [Ajustes Admin.].

## Pulse un botón del índice para cambiar.

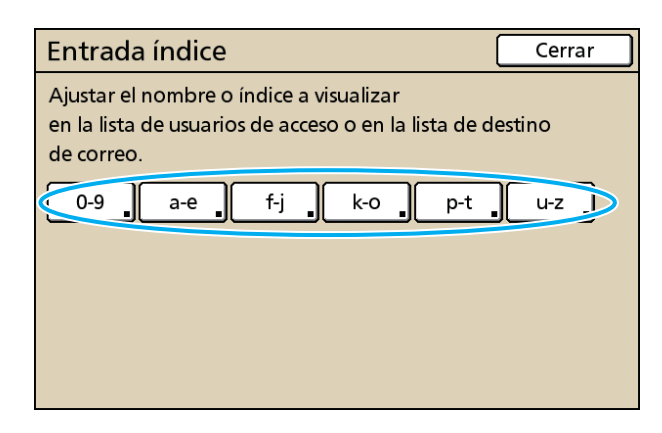

## Introduzca el nombre del índice y pulse [OK].

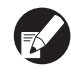

Puede configurar esta función en RISO Console. (Véase pág. 12)

## Ajuste de usuario

Cuando [Permisos de acceso] esté configurado como [Necesario], registre a los usuarios que pueden utilizar la máquina. Configure los atributos de usuario y las restricciones de uso.

#### <Descripción de ajustes>

Nombre usuario Introducir el nombre de usuario para acceder.
Contraseña temporal

Introducir la contraseña temporal. Introduzca entre 1 y 16 caracteres alfanuméricos. Caracteres que no podrá utilizar: " / [ ] : + ¦ <> = ; , \* ? ¥ \_ '

#### Nombre del PC

Introducir el nombre de acceso al PC utilizado cuando un usuario registrado lleve a cabo un trabajo de impresión.

#### • Agrupado

Utilice esta función para registrar a los usuarios en hasta tres grupos. [Configuración de grupos] debe estar configurado de antemano.

#### Índice

Determina el índice al que pertenece un usuario registrado. El nombre del botón de índice debe configurarse utilizando previamente [Entrada índice].

#### • Permisos de Admin.

Determina si se otorga o no autoridad de administrador a un usuario registrado. Valor de ajuste: No, Sí

 Acceso no admitido/admitido para cada modo

Determina los modos que puede utilizar un usuario registrado.

Valor de ajuste: Prohibido, Admitido

 Leer archivo CSV (solamente en la RISO Console)

Utilice esta opción para leer el archivo de la lista de usuarios desde un ordenador al disco duro de la máquina.

• Escribir en archivo CSV (solamente en la RISO Console)

Utilice esta opción para editar el archivo de la lista de usuarios desde el disco duro de la máquina a un ordenador.

Límite

Determina los límites de funcionamiento del modo impresora y del modo copiadora. Puede especificar la restricción de funciones de ambos modos al mismo tiempo.

- Copias a color/Impresión a todo color Especifique si permitirá o no a los usuarios registrados realizar copias a color. Valor de ajuste: Prohibido, Admitido
- Recuento a todo color
   Especifique el número máximo de copias e impresiones a color permitidas.
   Valor de ajuste: No limitado, Limitado (1-99999)
- Recuento monocromo
   Especifique el número máximo de copias e impresiones monocromas permitidas.
   Valor de ajuste: No limitado, Limitado (1-99999)

Los elementos de ajuste de la pantalla [Límite] varían en función del ajuste de [Regla gestión Impresión/Copia].

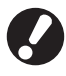

Antes de configurar los ajustes de usuario, configure [Configuración de grupos] y [Entrada índice]. (Véase pág. 26 al pág. 27)

## Pulse [Ajuste usuario] en la pantalla [Ajustes Admin.].

### Pulse [Añadir].

| Ajuste usuario    | Cerr                 | rar   |
|-------------------|----------------------|-------|
| 🛔 Admin           | 👗 M. Lopez           |       |
| 🛔 J. Smith        |                      |       |
| C. Carry          |                      | 01/01 |
| 🛔 T. Yang         |                      |       |
| 👗 K. Tada         |                      |       |
| Todas 0-9 a-e f-j | k-o p-t u-z          |       |
| Añadir Cambiar    | Eliminar _ Tarjeta I | c _   |

## Introduzca el nombre de usuario y pulse [Sig.].

| Añadir (1)                           | Anular Sig. > |
|--------------------------------------|---------------|
| Nombre usuario (hasta 10 caracteres) | _             |
| S. Lee                               | + + Anular    |
| Minúsculas Mayúsculas                |               |
| 1 2 3 4 5 6                          | 7 8 9 0       |
| q w e r t y                          | u i o p       |
| as df gh                             | j k I         |
| z x c v b                            | n m [ ]       |
|                                      | , . / \       |

#### Determine la contraseña temporal 4 y pulse [Sig.].

| Añadir (2)                              | Cancelar Sig. > |
|-----------------------------------------|-----------------|
| Contraseña temporal (1 - 16 caracteres) |                 |
|                                         | Cancelar        |
| Minúsculas Mayúsculas                   |                 |
| 1 2 3 4 5 6                             | 7 8 9 0         |
| q w e r t y                             | u i o p         |
| as df gh                                | j k l           |
| z x c v b                               | n m [ ]         |
| - ^ ; :                                 | , . / \         |

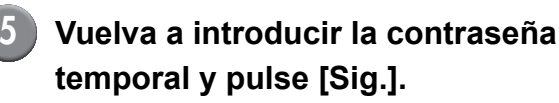

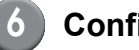

#### Configure los ajustes.

| Añadir (4)        |                  | 4       | Anular    | ок       |
|-------------------|------------------|---------|-----------|----------|
| Nombre usuario    | Nombre acceso PC | :       | Grupo     |          |
| 🛔 S. Lee          | S. Lee           |         | (Ning. er | nt.)     |
| Índice            | Autoridad Admin  |         | (Ning. er | nt.)     |
| p-t               | No               | Sí      | (Ning. er | nt.)     |
| ညြ Modo Impresora | Prohibido        | Admitic | lo 🗌      | Límite   |
| 🖬 Modo Copia      | Prohibido        | Admitic | lo 🛛      | Límite _ |
| ∠ Modo Escáner    | Prohibido        | Admitic | lo        |          |
|                   |                  |         |           |          |

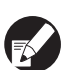

Si el [Nombre acceso PC] es incorrecto al ajustar [Permisos de acceso] en el modo impresora a [Necesario], los trabajos no podrán ser recibidos desde un ordenador. Introduzca la información y compruebe que sea correcta.

• Asegúrese de configurar el [Índice].

### Pulse [OK].

Cuando utilice una unidad de escáner, podrá llevar a cabo la configuración de las direcciones de correo electrónico. Para hacerlo, siga los mensajes que aparecen en la pantalla-.

Cuando utilice un lector de tarjetas IC, aparecerá la siguiente pantalla.

| Confirmar                              |
|----------------------------------------|
| Establecer tarjeta de autentificación. |
| Cerrar                                 |

Coloque la tarjeta IC en el lector de tarjetas.

- Para modificar o eliminar un ajuste de usuario, haga lo siguiente.
  - Para borrar un ajuste:

Seleccione un usuario de la pantalla [Ajuste de usuario] y pulse [Eliminar].

Para modificar un ajuste:

Seleccione un usuario de la pantalla [Ajuste de usuario] y pulse [Modificar].

- Cuando se registra la información de la tarjeta IC, el icono de usuario 🛔 de la izquierda del nombre del usuario, se sustituye por el icono de la tarjeta 🗾.
- Puede configurar esta función en RISO Console. (Véase pág. 12)

### Añadir un gran número de usuarios (Ajuste de usuario)

Puede utilizar la RISO Console para configurar la existencia de un gran número de usuarios de un ordenador a la vez.

Guarde el formato (archivo CSV) en el ordenador, introduzca la información de usuario (Nombre de usuario, nombre del PC, con/sin Perfil Admin.), y vuelva a leer el archivo.

Véase "Apéndice" (pág. 48) para más detalles sobre el archivo CSV.

- Haga clic en [Ajustes de usuarios] de la pantalla [Admin.].
- Haga clic en [Escribir en archivo CSV] y guarde el archivo CSV en un ordenador.

| a RISO Console - Microsoft Internet Explorer                                  |                  |
|-------------------------------------------------------------------------------|------------------|
| Archivo Edición Yer Eavoritos Herramientas Asygda                             | N                |
| 🔇 Arás = 🚫 - 📓 🙆 🏠 🔎 Búsqueda 👷 Favoritos 🤣 😥 - 🌺 🖃                           |                  |
| Diregolin 🕘 http://192.168.222.60/                                            | 💌 🛃 🖬 Vinculos 🌺 |
| RISO Console 🔒 Salida 🖬 J.Smith Modo Admin                                    |                  |
| Ajustes de usuarios                                                           | ^                |
| Monitoriz.                                                                    |                  |
| EEB Visual. cont. [Añadir usuario] [Leer archivo CSV, secribir en archivo CSV |                  |
| 🗅 Impresora                                                                   |                  |
| Escáner 10-9la-elf-ilk-olto-tha-ri                                            |                  |
| Admin                                                                         |                  |
|                                                                               |                  |

#### Abra el archivo CSV escrito e introduzca la información de usuario.

Introduzca la información de usuario en función del formato, y guárdela. Puede añadir hasta 300 usuarios.

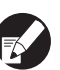

Los elementos de los ajustes de usuarios del archivo CSV varían en función de los límites de función, el tipo de máquina y la conexión de opciones.

4 Haga clic en [Leer archivo CSV], y lea a continuación el archivo introducido.

| 📲 RISO Console - Microsoft Internet Explorer                               |                  |
|----------------------------------------------------------------------------|------------------|
| Archivo Edición Ver Eavoritos Herramientas Asygla                          | A.               |
| 😋 Atrás = 💿 - 🖹 📓 🏠 🔎 Búsquede 👷 Pavontos 🤣 🎯 - 🌺 🖃                        |                  |
| Diregoldn 🕘 http://192.168.222.60/                                         | 💌 🛃 🕼 Vinculos 🌺 |
| RISO Console 🔒 Salida 🖬 J.Smith Mode Admin                                 |                  |
| Ajustes de usuarios                                                        | <u>^</u>         |
| A Monitoriz.                                                               |                  |
| III Visual cont. [Añadir usuario] Ceer archivo CSD Escribir en archivo CSV |                  |
| dh Impresora                                                               |                  |
| ∠ Escâner 10-91a-eff-ilk-olp-thu-z                                         |                  |
| Admin                                                                      |                  |
|                                                                            |                  |

Si no completa correctamente [Leer archivo CSV], se visualizará un mensaje.

Compruebe los ajustes del archivo CSV y el número de registro del usuario.

Cuando utilice un lector de tarjetas IC, tiene que registrar la tarjeta IC en la máquina. Este es el procedimiento de registro de una tarjeta IC.

Pulse [Ajuste usuario] en la pantalla [Ajustes Admin.] de la máquina.

### Seleccione el nombre de usuario.

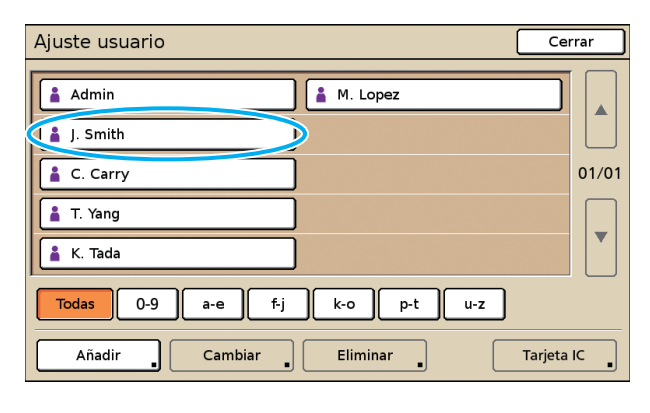

Véase "Apéndice" (pág. 48) para más detalles sobre el archivo CSV.

## Pulse [Tarjeta IC].

| Ajuste usuario                | Cerrar     |
|-------------------------------|------------|
| Admin 🛔 M. Lopez              |            |
| 🛔 J. Smith                    |            |
| 🛔 C. Carry                    | 01/01      |
| T. Yang                       |            |
| 👗 K. Tada                     |            |
| Todas 0-9 a-e f-j k-o p-t     | u-z        |
| Añadir _ Cambiar _ Eliminar _ | Tarjeta IC |

Aparecerá el mensaje "Establecer tarjeta de autentificación.".

## Coloque la tarjeta IC en el lector de tarjetas.

Una vez que haya registrado la tarjeta, aparecerá el mensaje "El registro de usuario se ha finalizado".

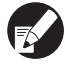

El icono de usuario de la izquierda del nombre de usuario, se sustituye con el icono de la tarjeta.

| Ajuste usuario              | Cerrar     |
|-----------------------------|------------|
| Admin 🔒 M. Lopez            |            |
| Smith                       |            |
| C. Carry                    | 01/01      |
| T. Yang                     |            |
| K. Tada                     |            |
| All 0-9 a-e f-j k-o p-t u-z |            |
| Añadir Cambiar Eliminar     | Tarjeta IC |

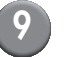

#### Pulse [Cerrar].

Repita los pasos 6 y 8 para todos los usuarios.

## Configuración de servidores de autenticación (autenticación de servidor externo)

Si ha utilizado la autenticación de servidor externo, no necesitará registrar la información del usuario en la impresora, y podrá gestionar la información centralmente en el servidor.

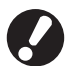

Si comienza a utilizar la autenticación del servidor externo, los siguientes ajustes memorizados (guardados) en la máquina serán borrados.

- Información registrada del usuario en [Ajustes de usuarios] en "Ajustes Admin."
- Todas las [Carpeta personal] de los usuarios y las carpetas de trabajos guardados en [Carpeta personal]
- Grupo registrado en [Configuración de grupos] en los "Ajustes Admin."
- Los ajustes [Entrada de acceso directo], [Selección entradas] y [Guard. por defecto] de todos los usuarios

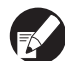

Antes de comenzar a utilizar un servidor externo, puede realizar una copia de seguridad de la información del usuario.

Para realizar la copia de seguridad, descargue el archivo CSV en [Ajustes de usuarios] de "admin." en RISO Console a su ordenador.

#### Funciones restringidas mediante el uso de la autenticación de servidor externo

Si configura la función de autenticación de servidor externo, la máquina no gestiona usuarios, excluyendo el administrador. Por lo tanto, el uso de algunas funciones está restringido.

#### Modo copiadora

 Los usuarios, excluyendo al administrador, no pueden registrar funciones en las pantallas "Área de acceso directo" o [Selec.].

Las pantallas "Área de acceso directo" y [Selec.] muestran las funciones que el administrador ha configurado.

- No puede utilizar [Carpeta personal] en [Guardar en carpeta].
- Los usuarios, excluyendo al administrador, no pueden ajustar los valores de ajuste actuales en [Guard. por defecto] o utilizar la función [Inicializar], la cual puede borrar los ajustes registrados.

#### ■ Usuario

• Los usuarios, con excepción del administrador, no pueden cambiar las contraseñas de inicio de sesión.

#### Configuración del administrador

- Ya que los usuarios son gestionados en el servidor externo, la máquina no gestiona o registra usuarios. Por lo tanto, no podrá utilizar [Ajustes de usuario], [Configuración de grupos] o [Lista recuento usuario].
- Incluso si hay conectado un lector de tarjetas IC, no podrá registrar "Recuento de impresión".

## Elementos de ajuste

Los elementos que puede ajustar en [Servidores autenticación] son los siguientes.

| Ajuste/Descripción                                                                                                    | Valor de ajuste/Detalles                                                                                                    |
|----------------------------------------------------------------------------------------------------|----------------------------------------------------------------------------------------------------|
| <b>Ajustes del servidor</b><br>Especifique la configuración del servidor (primario/secundario) para el servidor<br>LDAP y el servidor de Kerberos y los números de puerto.                                                                                                    | <ul> <li>Servidor LDAP<br/>(Primario/Secundario)</li> <li>Nom Servidor: Hasta 256 caracteres<br/>alfanuméricos, Dirección IP</li> <li>Puerto</li> <li>Búsqueda nombre acceso*1</li> <li>Búsqueda contraseña*2</li> <li>Búsqueda de raíz*3</li> <li>Alcance de la búsq.*4</li> </ul>                                             |
|                                                                                                    | <ul> <li>Servidor Kerberos<br/>(Primario/Secundario)</li> <li>Dominio Kerberos: Hasta 64 caracteres<br/>alfanuméricos (solo caracteres en mayúscula)</li> <li>Nombre tras acceso*5: hasta un máximo de 10<br/>caracteres</li> <li>Nom Servidor: Hasta 256 caracteres<br/>alfanuméricos, Dirección IP</li> <li>Puerto</li> </ul> |
| Autenticación tarj. IC                                                                                                    | Atributo usado para autenticar la tarj.IC                                                                                                    |
| Puede ajustarse hasta cinco atributos para los atributos de la tarjeta IC.<br>Habilitar o deshabilitar el atributo que es establecido para la tarjeta IC.                                                                                                    | <u>DEOA</u> , ACTI                                                                                                    |
| Tiempo límite acceso                                                                                                    | DESACT, <u>ACTIVADO</u><br>5-120 seg                                                                                                    |
| Especifique el tiempo límite para acceder al servidor de autenticación.                                                                                                    | (Ajuste predeterminado: 5 seg.)                                                                                                    |
| Número reintentos acceso                                                                                                    | 0-5 veces                                                                                                    |
| Especifique el recuento de reintentos para acceder al servidor de autenticación<br>cuando falla el acceso.                                                                                                    | (Ajusie predeterminado, o veces)                                                                                                    |
| Información de caché                                                                                                    | DESA, <u>ACTI</u>                                                                                                    |
| Especifique si desea habilitar (ACTI) o desactivar (DESA) la información de caché. Si lo establece en [ACTIVADO] podrá restaurar la información de caché.                                                                                                    |                                                                                                    |
| Resp. may./min. en autentic.                                                                                                    | Sí, <u>No</u>                                                                                                    |
| Establezca si se va a distinguir la ID de usuario mediante resp. may./min. en autenticación.                                                                                                    |                                                                                                    |
| Config. tras acceso                                                                                                    | <u>No visual.,</u> Visualizado                                                                                                    |
| Establezca si se va a mostrar la pantalla [Selección de acceso] cuando inicie la sesión<br>en un dominio usando los ajustes del servidor de autenticación. Hasta tres dominios<br>son visualizados.                                                                                                    |                                                                                                    |
| <ul> <li>Cuando [Selección de acceso] está establecido en [No visual.], la autenticación se realiza de acuerdo con la prioridad especificada en [Servidores autenticación].</li> <li>Cuando el servidor DNS (IPv4)/(IPv6) está establecido en [Ningún Uso] en [Parám. de red (Detalles)], el ajuste del dominio no está disponible.</li> <li>Cuando los ajustes del servidor Kerberos se dejan en blanco, en la pantalla [Selección de acceso] se muestra "Direcciones IP de servidores LDAP".</li> </ul> |                                                                                                    |

| Ajuste/Descripción                                                               | Valor de ajuste/Detalles                       |
|----------------------------------------------------------------------------------|------------------------------------------------|
| Atributo ID de usuario                                                           | Hasta un máximo de 32 caracteres alfanuméricos |
| Especifique el atributo ID de usuario para acceder al servidor de autenticación. |                                                |

\*1 Nombre de usuario para acceder al servidor de autenticación.

\*2 Contraseña para acceder al servidor de autenticación.

\*3 DN (Nombre distinguido) es la raíz de búsqueda para el usuario en el servidor de autenticación.

\*4 Rango de búsqueda para acceder al servidor de autenticación.

\*5 Visualizado en la pantalla [Selección de acceso] cuando inicie la sesión en el servidor de autenticación.

| Pulse [Servidores autenticación] |
|----------------------------------|
| en la pantalla [Ajustes Admin.]. |

### Pulse [ACTI] y especifique cada campo en la información del servidor de autenticación.

| Servidores autenticación     |           | Cancelar | 0 | к   |
|------------------------------|-----------|----------|---|-----|
| DESA ACTI                    |           |          |   |     |
| Ajustes del servidor         |           |          |   |     |
| Autenticación tarj. IC       |           |          |   |     |
| Tiempo límite acceso         | 5 seg.    |          |   |     |
| Número reintentos acceso     | 0 vez(vec | es)      |   | 1/2 |
| Información de caché         | DESA      |          |   |     |
| Resp. may./min. en autentic. | No        |          |   |     |
| Config. tras acceso          | No        |          |   |     |

Hasta un máximo de tres (seis) Servidores LDAP (primario/secundario) y servidores Kerberos (primario/secundario) pueden ser establecidos como los contactos de autenticación. Para modificar, eliminar los elementos de configuración de cada servidor o establecer la prioridad de contacto para la autenticación, lleve a cabo las siguientes operaciones.

Para añadir un servidor de autenticación: Pulse [Añadir] para realizar los ajustes para

cada servidor. Para modificar un ajuste:

Seleccione [Servidor] y pulse [Modificar] para modificar los detalles de los elementos de ajuste.

Para borrar un ajuste:

Seleccione [Servidor] y pulse [Eliminar]. Para establecer la prioridad de contacto cuando se realiza la autenticación:

Seleccione [Servidor] y establezca la prioridad utilizando [1] y [1].

- Si no utiliza servidor Kerberos, no es necesario registrar servidor Kerberos. Los ajustes del servidor Kerberos aparecen en blanco en la pantalla [Ajustes del servidor].
- Si no registra servidor Kerberos, solo podrá utilizar la autenticación mediante tarjeta IC y no podrá utilizar la autenticación mediante código PIN.

## B Pulse [OK].

| Servidores autenticación     | Cancelar    Of | $\langle  $ |
|------------------------------|----------------|-------------|
| DESA ACTI                    |                |             |
| Ajustes del servidor         |                |             |
| Autenticación tarj. IC       |                |             |
| Tiempo límite acceso         | 5 seg.         |             |
| Número reintentos acceso     | 0 vez(veces)   | 1/2         |
| Información de caché         | DESA           |             |
| Resp. may./min. en autentic. | No             |             |
| Config. tras acceso          | No             |             |

Se visualizará la siguiente pantalla.

La pantalla [Procesando] es visualizada mientras la información del usuario está siendo eliminada. Una vez completada la eliminación, la pantalla [Ajustes Admin.] es visualizada.

Para realizar la configuración, siga los mensajes en pantalla.

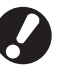

Mientras la pantalla [Procesando] esté siendo visualizada, no desactive la máquina utilizando el interruptor principal. Hacerlo podría causar que la máquina funcione incorrectamente.

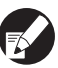

Puede configurar esta función en RISO Console. (Véase pág. 12)

### Configuración del Enlace sist. externo

Seleccione esta opción al realizar la autenticación de usuarios que posean cuentas en el servidor de impresión externo (software MPS) utilizando un enlace del servidor externo o al cargar para trabajos de copia/impresión. El usuario que no dispone de una cuenta en el servidor de impresión externo no puede ser autenticado.

Al utilizar el enlace sist. externo, la información del usuario no necesario que esté registrada en la impresora, de forma que la información se gestiona centralmente mediante el servidor externo de impresión.

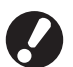

Cuando el enlace sist. externo está instalado, los siguientes ajustes guardados en esta máquina se eliminan.

- Información registrada del usuario en [Ajustes de usuarios] en "Ajustes Admin."
- Todas las [Carpeta personal] de los usuarios y las carpetas de trabajos guardados en [Carpeta personal]
- Grupo registrado en [Configuración de grupos] en los "Ajustes Admin."
- Los ajustes [Entrada de acceso directo], [Selección entradas] y [Guard. por defecto] de todos los usuarios

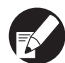

Antes de comenzar a utilizar un servidor externo, puede realizar una copia de seguridad de la información del usuario.

Para realizar la copia de seguridad, descargue el archivo CSV en [Ajustes de usuarios] de "admin." en RISO Console a su ordenador.

#### Funciones afectadas por enlace sist. externo

Si instala el enlace sist. externo, el servidor externo gestiona los usuarios y los usuarios son afectados por lo siguiente:

#### Modo copiadora

• Los usuarios, excluyendo al administrador, no pueden registrar funciones en las pantallas "Área de acceso directo" o [Selec.].

Las pantallas "Área de acceso directo" y [Selec.] muestran las funciones que el administrador ha configurado.

- No puede utilizar [Carpeta personal] en [Guardar en carpeta].
- Los usuarios, excluyendo al administrador, no pueden ajustar los valores de ajuste actuales en [Guard. por defecto] o utilizar la función [Inicializar], la cual puede borrar los ajustes registrados.

#### Usuario

• Los usuarios, con excepción del administrador, no pueden cambiar las contraseñas de inicio de sesión.

#### Configuración del administrador

- Ya que los usuarios son gestionados en el servidor externo, la máquina no gestiona o registra usuarios. Por lo tanto, no podrá utilizar [Ajustes de usuario], [Configuración de grupos] o [Lista recuento usuario].
- Si [Permisos de acceso] está establecido en [No necesario], no se puede realizar la autenticación de usuario y los trabajos no se pueden imprimir o copiar. Establezca siempre [Permisos de acceso] en [Necesario].
- La función [Recuento de impresión] puede registrarse pero no se sincroniza con la función de recuento de impresión del servidor de impresión externo.

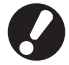

[Ajuste trabajo en espera] no se puede utilizar porque entra en conflicto con la función de espera del servidor de impresión externo.

### Programa de alimentación

Configure esta máquina para que encienda y apague automáticamente la "alimentación secundaria" de la máquina a la hora especificada de cada día de la semana.

#### <Descripción de ajustes>

DESA, ACTI

Cuando esté [ACTI], ajuste el programa de alimentación para cada día de la semana, de Lunes a Domingo, a [DESA/ACTI].

 Especificación del día de la semana Especifique la hora de inicio (hora de activación de la alimentación secundaria) y la hora de finalización (hora de desactivación de la alimentación secundaria) para cada día de la semana. Introduzca [Hora: 0-23] [Min.: 0-59] para la hora de inicio y fin.

Para utilizar el mismo ajuste para el resto de días de la semana, seleccione el día en [¿Se aplica este ajuste en otros días?].

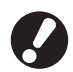

• La máquina no recibe ningún trabajo de impresión al estar desactivada.

- Si la alimentación principal de la máquina está desactivada a causa de un fallo de alimentación o intencionadamente, la función del programa de alimentación no activa la alimentación secundaria incluso si activa la alimentación principal. Para restaurar el programa de alimentación, active manualmente la alimentación secundaria.
- El ajuste del programa de alimentación se mantiene incluso al desactivar la alimentación principal.

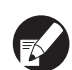

- Incluso al desactivar la alimentación secundaria, los trabajos en espera se mantienen hasta que vuelva a activar la alimentación.
- Cuando la alimentación secundaria esté desconectada, la máguina consume la misma cantidad de energía consumida al estar en el modo de espera.

Pulse [Programa de alimentación] en la pantalla [Ajustes Admin.].

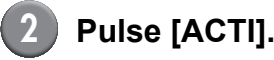

#### Cancelar OK Programa de alimentación DESA ACTI Lun. Mar Mié. Jue. Vie. Sáb. Dom. Inicio Inicio Inicio Inicio Inicio Inicio Inicio 08:30 08:30 08:30 08:30 08:30 Final Final Final Final Final Final Final 22:00 22:00 22:00 22:00 22:00 22:00

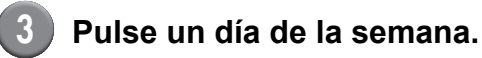

Seleccione [ACTI] en [Inicio] y [Final], y ajuste la hora.

| Lun.      |                          | Cancelar OK         |
|-----------|--------------------------|---------------------|
| Inicio    | DESA (                   | ACTI 12 : 24 🔺 🔻    |
| Final     | DESA                     |                     |
| ¿Se aplic | a este ajuste en otros o | días?               |
| Lun.      | Mar. Mié.                | Jue. Vie. Sáb. Dom. |

Seleccione un día de la semana para el cual desee ajustar la hora.

Podrá especificar la misma hora a dos o más días de la semana.

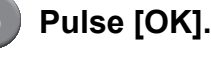

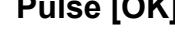

Cuando esta función está habilitada, la pantalla [Confirmar] es visualizada en el panel de control un minuto antes de la hora de finalización.

| Confirmar                                                                         |
|-----------------------------------------------------------------------------------|
| El temporizador funciona. La<br>alimentación será desconectada<br>dentro de poco. |
| Tiempo restante:60 seg.                                                           |
| Suspender                                                                         |

Pulse [Suspender] si no desea desactivar la alimentación.

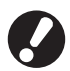

 Si no pulsa [Suspender] en un plazo de un minuto tras visualizar la pantalla, el proceso de finalización comenzará.

 Si pulsa [Suspender], podrá cerrar la pantalla [Confirmar] temporalmente para suspender el proceso de finalización. Un minuto más tarde, la pantalla [Confirmar] volverá a ser visualizada.

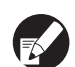

 En cualquiera de los siguientes casos, la alimentación secundaria no se desactivará.

 Si se produce un atasco de papel, una llamada de mantenimiento, un error de la unidad, un error relacionado con un juego o una advertencia (excepto cuando se agota el papel)

- Cuando la máquina esté en uso a la hora establecida

 Puede configurar esta función en RISO Console. (Véase pág. 12)

### No ajuste tinta RISO (solamente en el panel de operaciones)

Cuando utilice tinta que no sea RISO, configure este ajuste para cada color.

#### <Descripción de ajustes>

Prohibido (Proh), Admitido (Adm.)

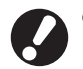

- Si no utiliza tinta RISO, pueden darse los siguientes problemas.
  - Las impresiones pueden salir más claras, o producirse cambios en los tonos de color, por diferencias de rendimiento de la tinta.
  - Las impresiones pueden salir más claras o los cabezales de tinta pueden dañarse (y ser necesaria su sustitución) porque se produzca una reacción química entre la tinta y las partes que están en contacto directo con ella (cabezal, ruta conductora, etc.)
  - Pueden producirse pérdidas de tinta (y ser necesaria la sustitución de la ruta conductora), porque le entre aire como consecuencia de una reacción química entre la tinta y la ruta (conductos, etc.)
- Mal funcionamiento y pérdida de rendimiento como resultado del uso de una tinta que no sea RISO no cubierta por la garantía del producto o contrato de servicio. Los cabezales de tinta y la ruta son piezas costosas. Además, se tarda mucho tiempo en sustituirlas.
- Dependiendo del cartucho, puede que no pueda utilizarlo incluso con el ajuste en [Adm.].

Por favor, sea consciente de los riesgos asociados a la utilización de tintas que no sean RISO ante de configurar los ajustes siguientes.

Pulse [Cofigurar tintas no RISO] en la pantalla [Ajustes Admin.].

Seleccione [Adm.], y pulse a continuación [OK].

| Cofigurar tintas n     | no RISO                                | Anular   | ок |  |
|------------------------|----------------------------------------|----------|----|--|
| Hacer clic en Admitido | para cada color que pueda llevar tinta | no RISO. |    |  |
|                        |                                        |          |    |  |
|                        |                                        | _        |    |  |
| K (Negro)              | Proh Adm.                              |          |    |  |
| C (Cian)               | Proh Adm.                              |          |    |  |
|                        |                                        |          |    |  |
| M (Magenta)            | Proh Adm.                              |          |    |  |
|                        |                                        | _        |    |  |
| Y (Amarillo)           | Proh Adm.                              |          |    |  |
|                        |                                        |          |    |  |

Confirme los contenidos del mensaje de confirmación que le informa de los riesgos mencionados, y pulse [Sí].

| PRECAUCIÓN                                                    |
|---------------------------------------------------------------|
| Tinta no Riso no ha sido testada por RISO                     |
| y podría dañar gravemente a la impresora.                     |
| Verificar contrato servicio/garantía proveedor mantenimiento, |
| si procede, puesto que daños causados por productos no Riso   |
| podrían estar excluidos de cobertura .                        |
| ¿Aceptar uso de tinta no Riso?                                |
|                                                               |
|                                                               |
|                                                               |
|                                                               |
| No C Si D                                                     |

## Parámetros de red (IPv4)

Estos ajustes son necesarios para la conexión de la máquina en un entorno de red de protocolo de Internet versión 4.

#### <Descripción de ajustes>

#### Nombre impresora

Introduzca un nombre de impresora visualizado en la red. El nombre debe tener un máximo de 16 caracteres.

(Ajuste predeterminado: RISO PRINTER)

Servidor DHCP

Un servidor DHCP asigna automáticamente una dirección IP a cada ordenador cliente de la red. (Ajuste predeterminado: Ningún uso)

Si ajusta el servidor DHCP a [Ningún uso], especifique una dirección IP, una máscara de subred y una dirección de puerta de enlace.

 Dirección IP, Máscara subred, Dirección Gateway

Los siguientes elementos son visualizados únicamente al configurarlos en RISO Console.

- Nombre dominio
- Comentario
- Conectar la consola RISO a través de https
- Vel. enlace/Modo dúplex

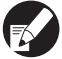

Puede configurar esta función en RISO Console. (Véase pág. 12)

## Parámetros de red (IPv6)

Estos ajustes son necesarios para la conexión de la máquina en un entorno de red de protocolo de Internet versión 6.

#### <Descripción de ajustes>

Nombre impresora

Introduzca un nombre de impresora visualizado en la red. El nombre debe tener un máximo de 16 caracteres.

(Ajuste predeterminado: RISO PRINTER)

 Cómo establecer una dirección: Seleccione un ajuste de dirección entre Manual, Dirección sin estado y Dirección con estado.
 Al seleccionar [Manual], configure los valores de la dirección IP, la dirección de puerta de enlace y longitud del prefijo.

(Ajuste predeterminado: Manual)

#### Dirección IP, longitud del prefijo y dirección de puerta de enlace

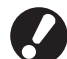

Los siguientes elementos son visualizados únicamente al configurarlos en RISO Console.

- Nombre dominio
- Comentario
- Conectar la consola RISO a través de https
- Vel. enlace/Modo dúplex

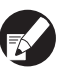

Puede configurar esta función en RISO Console. (Véase pág. 12)

## Parám. de red (Detalles)

Configure los detalles de un entorno de red. Los elementos de ajuste varían en función del entorno de uso.

#### <Descripción de ajustes>

- Servidor proxy Ajustar al utilizar el servidor proxy.
- Servidor DNS (IPv4)/(IPv6)
   Convierta un nombre de dominio en una dirección IP utilizando el servidor DNS.
   Ajustar en conformidad con su versión de protocolo de internet.
  - **Servidor WINS** Convierta el nombre del PC en una dirección IP utilizando el servidor WINS.

## Pulse [Parám. de red (Detalles)] en la pantalla [Ajustes Admin.].

### Pulse la pestaña [Proxy], y configure cada uno de los ajustes.

| Parám. de red  | (Detalles)                | Cancelar   | ОК    |
|----------------|---------------------------|------------|-------|
| Proxy          | DNS(IPv4) DNS(IPv6)       | WINS       | Otros |
| Ningún uso     | Uso                       |            |       |
| Dirección      | 2001.0DB8.0.CD30.123.4567 | .89AB.CDEF |       |
| Puerto         | 8080                      |            |       |
| Nombre usuario | J.Smith                   | _          |       |
| Contraseña     | ****                      | _          |       |
|                |                           |            |       |
|                |                           |            |       |

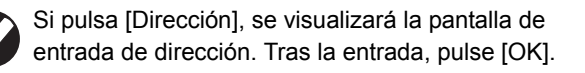

## Pulse las pestañas [DNS (IPv4)] y [DNS (IPv6)], y configure cada uno de los ajustes.

| Parám. de re  | d (Detalles)        | Cancelar | ОК    |   |
|---------------|---------------------|----------|-------|---|
| Proxy         | DNS(IPv4) DNS(IPv6) | WINS     | Otros | ) |
| Ningún uso    | Uso                 |          |       |   |
| Servidor DHCP | Ningún uso          | Uso      | ]     |   |
| Primario      | 172 . 16 . 25       | . 68     |       |   |
| Secundario    | 172 . 16 . 25       | . 65     |       |   |
|               |                     |          |       |   |
|               |                     |          |       |   |

| Parám. de red | l (Detalles)               | Cancelar       | ОК    |
|---------------|----------------------------|----------------|-------|
| Proxy         | DNS(IPv4) DNS(IPv6)        | WINS           | Otros |
| Ningún uso    | Uso                        |                |       |
| Manual        | Auto                       |                |       |
| Primario      | 2001:0DB8:0000:CD30:0123:4 | 4567:89AB:CDEF |       |
| Secundario    | 2001:0DB8:0000:CD30:0123:4 | 4567:89AB:CDEF |       |
|               |                            |                |       |
|               |                            |                |       |

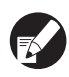

Si pulsa [Primario] o [Secundario], se visualizará la pantalla de entrada de dirección. Rellene cada uno de los campos y pulse [OK].

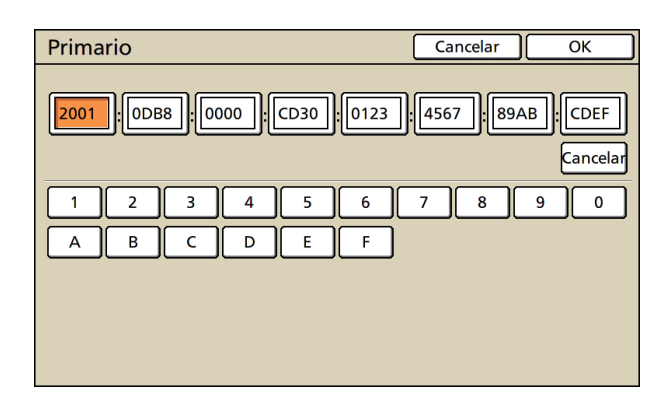

## 4 Pulse [WINS], y configure cada uno de los ajustes.

| Parám. de re | d (Detalles)                       | Cancelar | ОК    |
|--------------|------------------------------------|----------|-------|
| Proxy        | DNS(IPv4) DNS(IPv6)                | WINS     | Otros |
| Ningún uso   | Uso                                |          |       |
| Primario     | <b>172</b> . <b>16</b> . <b>25</b> | . 68     |       |
| Secundario   | 172 . 16 . 25                      | . 65     |       |
|              |                                    |          |       |
|              |                                    |          |       |
|              |                                    |          |       |

Al conectar RISO Console con https, el ajuste [Conexión RISO Console] de la pestaña [Otros] es necesario.

## Pulse [OK].

- Al ajustar el servidor proxy a [Uso], especifique un nombre de usuario y una contraseña.
  - Puede configurar esta función en RISO Console. (Véase pág. 12)
  - Al conectar RISO Console con https\*, especifique un modo de transferencia de red [Vel. de enlace/Modo dúplex]. (Únicamente RISO Console)
    - \* Https es un protocolo http al cual se ha añadido una función de cifrado.

## Limitación dir.IP IPv4 / IPv6

Especificar los ordenadores que pueden acceder a la máquina.

#### <Descripción de ajustes>

- Dirección IP
- Máscara subred (al utilizar IPv4)
- Longitud de prefijo (al utilizar IPv6)
  - Pulse [Limitación dir. IP (IPv4)/ (IPv6)] en la pantalla [Ajustes Admin.].
  - 2 Seleccione [Limitado] e introduzca una dirección IP y una máscara de subred o una longitud de prefijo del ordenador al cual se suministrará acceso.

| Limitación dirección IP (IPv                                  | 4) Cancelar OK                    |
|---------------------------------------------------------------|-----------------------------------|
| Habilitado para limitar el uso de est<br>y máscara de subred. | a impresora mediante dirección IP |
| No limitado Limitado                                          |                                   |
| Direc. IP aceptable                                           | Máscara subred                    |
| 192.168.1.101                                                 | 255.255.255                       |
| 0.0.0.0                                                       | 255.255.255.255                   |
| 0.0.0.0                                                       | 255.255.255                       |
|                                                               | 255.255.255.                      |

| Limitación dirección IP (IPv6)                      | Cancelar Ol           | К |
|-----------------------------------------------------|-----------------------|---|
| Habilitado para limitar el uso de esta impresora me | ediante dirección IP. |   |
| No limitado Limitado                                |                       |   |
| Direc. IP aceptable                                 | Longitud de prefijo   |   |
| ABCD:EF01:2345:6789:ABCD:EF01:2345:6789             | _/                    |   |
| ABCD:EF01:2345:6789:ABCD:EF01:2345:6789             | _/60                  |   |
| ABCD:EF01:2345:6789:ABCD:EF01:2345:6789             | _/60                  |   |
| ABCD:EF01:2345:6789:ABCD:EF01:2345:6789             | / 128                 | ▼ |

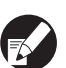

 Cuando dé acceso a un ordenador especificado

Especifique la máscara de subred de 255.255.255.255 para la dirección IP del ordenador especificado.

 Cuando dé acceso a múltiples ordenadores
 Especifique la máscara de subred de 255.255.255.0 para la dirección IP de cada ordenador.

Ejemplo: cuando la dirección IP está ajustada a "192.168.0.100", un ordenador con una dirección IP dentro del rango desde "192.168.0. 0" hasta "192.168.0. 255" podrá acceder a la máquina. Los que tengan otras direcciones no podrán.

Pulse [OK].

Puede configurar esta función en RISO Console. (Véase pág. 12)

### Ajuste IPsec

Configure este ajuste para utilizar tecnología de cifrado de datos (IPsec) para evitar que los datos se filtren y fabriquen en un entorno de red y fortalecer la seguridad.

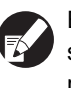

En [Ajuste IPsec], los ajustes de [Directiva de seguridad] varían en función de su entorno de red.

#### <Descripción de ajustes>

- Ajuste IPsec
   DESA, ACTI
- Directiva de seguridad

Puede registrar hasta un máximo de 10 detalles de directiva de seguridad.

Pulse las pestañas [Básico], [IKE] y [Comunic.], y configure los detalles de cada función. La pestaña [Básico] posee ajustes para IPv4 y IPv6.

## Pulse [Ajuste IPsec] en la pantalla [Ajustes Admin.].

## Pulse [ACTI].

| Ajuste IPsec | Cancelar OK            |     |
|--------------|------------------------|-----|
| DESA         | ACTI                   |     |
|              |                        |     |
| Prioridad    | Directiva de seguridad |     |
| 01 DESA ACTI | АВС                    |     |
| 02 DESA ACTI | DEF                    | 1/1 |
| 03 DESA ACTI | GHI                    |     |
|              |                        |     |
| Añadir _     | Modificar Eliminar     |     |

## Ajuste cada directiva de seguridad a [ACTI] o [DESA].

- Puede registrar hasta un máximo de 10 directivas de seguridad. También puede cambiar la prioridad utilizando [1] y [1].
- Pulse [OK] si no va a añadir, eliminar o modificar el ajuste de una directiva de seguridad.

## Pulse [Añadir] para visualizar la pantalla [Directiva de seguridad].

Para modificar o eliminar el ajuste de una directiva de seguridad registrada, selecciónela y pulse [Modificar] o [Eliminar].

## Pulse la pestaña [Básico], y configure cada uno de los ajustes.

| Directiva de se                   | guridad                            | Cancelar      | ОК |
|-----------------------------------|------------------------------------|---------------|----|
| Básico                            | IKE Comunic.                       |               |    |
| Nombre                            | security policy name               |               |    |
| Clave precomp.                    | abcde                              |               |    |
| Config. por:<br>Alcance de la dir | Dirección IP (IPv4) Direcc         | ión IP (IPv6) |    |
| Aplicar a:                        | Limitado No limitad                | 0             |    |
|                                   | <b>172</b> . <b>16</b> . <b>25</b> | . 68          |    |

Al pulsar [Nombre] o [Clave precomp.], su pantalla de ajuste es visualizada.

El nombre de la directiva de seguridad y la clave precompartida deben contener un máximo de 32 caracteres alfanuméricos.

| Directiva de seguridad Cancelar Ok                   |  |
|------------------------------------------------------|--|
| Básico IKE Comunic.                                  |  |
| Nombre security policy name                          |  |
| Clave precomp. abcde .                               |  |
| Config. por: Dirección IP (IPv4) Dirección IP (IPv6) |  |
| Alcance de la dir. de seg.                           |  |
| Limitado No limitado                                 |  |
| 2001:0d88:0000:cd30:0123:4567:89ab:cdef              |  |
|                                                      |  |

- Los ajustes varían en función de su entorno de red. Desplácese utilizando [▲] y [▼], y configure cada uno de los ajustes.
  - Si pulsa [Nombre], la pantalla [Nombre] será visualizada. Tras la entrada, pulse [OK].
  - Si pulsa [Clave precomp.], la pantalla [Clave precomp.] será visualizada. Si pulsa [Siguiente] tras la entrada, la pantalla [Clave precompartida (conf)] será visualizada.
  - Si introduce un nombre de directiva de seguridad registrado, la pantalla [Confirmar] será visualizada. Para volver a realizar la introducción, siga las indicaciones del mensaje.

## Pulse la pestaña [IKE], y configure cada uno de los ajustes.

| Directiva de s    | eguridad    |             | Cancelar  | ОК  |
|-------------------|-------------|-------------|-----------|-----|
| Básico            | IKE C       | omunic.     |           |     |
| Algoritmo de cifr | ado         |             |           |     |
| 3DES-CBC          | AES-CBC_128 | AES-CBC_192 | AES-CBC_2 | 256 |
| Algoritmo hash    |             |             |           |     |
| SHA-1             | SHA-256     | SHA-384     | ]         |     |
| Grupo DH          |             |             |           |     |
| G2 G14            |             |             |           |     |
|                   |             |             |           |     |
|                   |             |             |           |     |

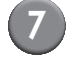

## Pulse la pestaña [Comunic.], y configure cada uno de los ajustes.

| Directiva de seguridad Cancelar Ol                                           |  |
|------------------------------------------------------------------------------|--|
| Básico IKE Comunic.                                                          |  |
| Duración de la conexión<br>1800 seg.(1800-86400)<br>Algoritmo de cifrado ESP |  |
| 3DES-CBC AES-CBC_128 AES-CBC_192 AES-CBC_256                                 |  |
| Algoritmo hash SHA-1 SHA-256 SHA-384                                         |  |

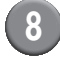

#### Pulse [OK].

Los detalles del ajuste de la directiva de seguridad son ajustados y la pantalla [Ajuste IPsec] vuelve a ser visualizada.

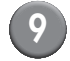

#### Pulse [OK].

Puede configurar esta función en RISO Console. (Véase pág. 12)

## Ajuste alim. alta cap.

Especifique la posición a la que la bandeja estándar desciende al agotarse el papel o cuando pulse el botón de descenso de bandeja estándar.

#### <Descripción de ajustes>

- Papel agotado Valor de ajuste: 1, 2 o 3 (Ajuste predeterminado: 3)
- Activación botón arriba/abajo bandeja estándar

Valor de ajuste: 1, 2 o 3 (Ajuste predeterminado: 1)

Pulse [Ajuste alim. alta cap.] en la pantalla [Ajustes Admin.].

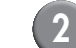

### Configure cada uno de los ajustes.

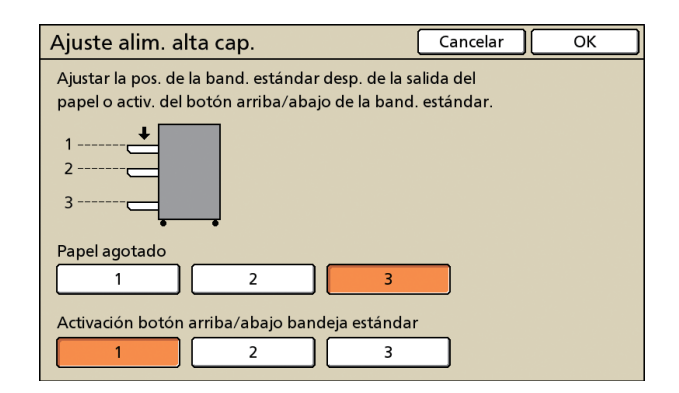

 Cuando [Papel agotado] esté ajustado a [3], la bandeja estándar descenderá hasta el fondo al agotarse el papel. Puede cargar múltiples hojas al mismo tiempo, pero para ello necesitará agacharse.

Si ajusta [Papel agotado] a [1] o [2], la bandeja estándar no desciende hasta el fondo; se detiene a mitad de camino. Por lo tanto, podrá cargar múltiples hojas de pie.

 Si ajusta [Activación botón arriba/abajo bandeja estándar] a [1] o [2], podrá descender gradualmente la posición descendente de la bandeja estándar. Por lo tanto, podrá cargar múltiples hojas de pie.

### Pulse [OK].

- Si pulsa el botón de descenso de bandeja estándar con la bandeja estándar colocada por debajo de la posición descendente especificada para la bandeja estándar, la bandeja descenderá a la posición del número siguiente.
  - Puede configurar esta función en RISO Console. (Véase pág. 12)

## Directorio del escáner de datos

Registre un ordenador en una red como un directorio de almacenamiento de datos escaneados.

#### <Descripción de ajustes>

## Nombre mostrado Introduzca el nombre de un directorio de almacenamiento. El nombre debe tener hasta 20

- caracteres de largo.
  Protocolo transferencia Especifique [FTP], [SMB] o [SMB (UNC)].
- Test comunicación

Puede comprobar si el ajuste del directorio de almacenamiento de los datos escaneados está registrado correctamente.

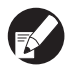

Los ajustes siguientes pueden variar en función del protocolo especificado. Una entrada debe tener hasta 256 caracteres.

- Dirección IP o URL del servidor
- Directorio almac.
- Nombre directorio comp.
- Directorio almac. (ej.: ¥¥)
- Login directorio
- Password directorio

Pulse [Directorio datos escáner] en la pantalla [Ajustes Admin.].

 Pulse [Añadir] para mostrar una pantalla para añadir el directorio de almacenamiento de un escáner.

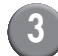

#### Configure los ajustes.

Cuando especifique un servidor FTP como protocolo de transferencia

| Añadir                          |                  | Cancelar OK       |
|---------------------------------|------------------|-------------------|
| Nombre mostrado                 |                  |                   |
| PDF                             |                  | Test comunicación |
| Protocolo transferencia         |                  |                   |
| FTP                             | SMB              | SMB (UNC)         |
| Dirección IP o URL del servidor |                  |                   |
| 192.168.2.120                   |                  |                   |
| Directorio almac.               |                  |                   |
| data                            |                  |                   |
| Login directorio                | Password directo | orio              |
| J.Smith                         |                  |                   |

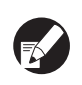

- En [Directorio almac.], especifique el nombre de la carpeta del directorio de almacenamiento ajustado en el servidor FTP.
- En [Login directorio], especifique el nombre del usuario que está utilizando en su ordenador.
- En [Password directorio], especifique la contraseña utilizada para el nombre del usuario mostrado anteriormente.
- Pulse [Test comunicación] para comprobar si el ajuste está correctamente registrado.

Se visualizará la pantalla de procesamiento. Una vez completada la comunicación, la pantalla [Confirmar] será visualizada.

# Compruebe el mensaje de la pantalla [Confirmar] y pulse [Cerrar].

Volverá a aparecer la pantalla [Añadir].

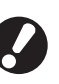

Si la comunicación falla, compruebe el servidor del directorio de almacenamiento del escáner y el entorno de red.

Si no ayuda, compruebe de nuevo el ajuste del paso 3.

### Pulse [OK].

Puede configurar esta función en RISO Console. (Véase pág. 12)

## Funciones afectadas por la configuración del administrador

### Diagrama de funciones

La configuración del administrador gestiona la máquina y facilita la configuración de los ajustes de modo que coincidan con el entorno de uso.

Consulte los siguientes diagramas y configure los ajustes de modo que coincidan con su entorno.

#### Funciones utilizables por los usuarios mediante la configuración del administrador

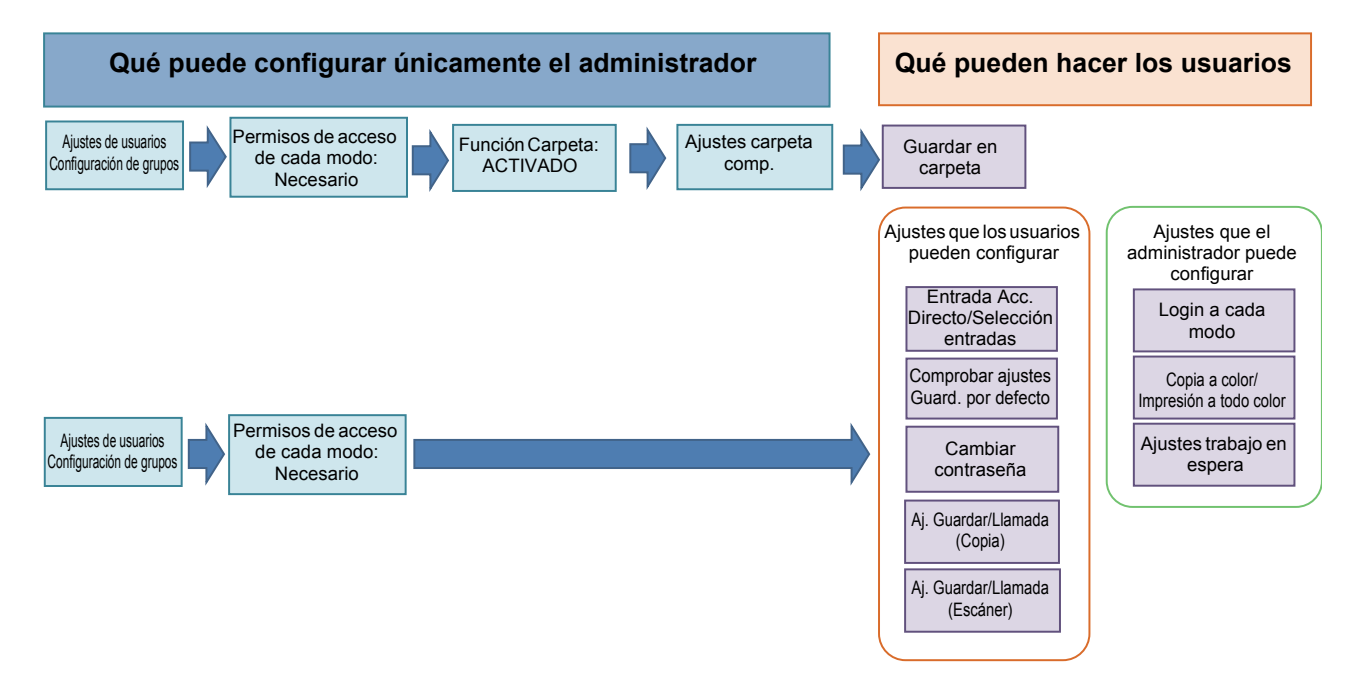

#### Las funciones que cada usuario puede utilizar dependen de los ajustes del administrador.

Configure los siguientes ajustes en la configuración del administrador para permitir que cada usuario utilice las siguientes funciones.

| Funciones que los usuarios pueden<br>utilizar                                                                                                    | Qué configurar en los ajustes del administrador                                                                                                    |
|----------------------------------------------------------------------------------------------------|----------------------------------------------------------------------------------------------------|
| Entrada de acceso directo/Selección entradas<br>(Registre las funciones frecuentemente utilizadas<br>para el área de acceso directo y la pantalla de<br>selecciones.) | <ul> <li>Registro de un usuario en [Ajustes de usuarios]</li> <li>Ajuste de [Permisos de acceso] a [Necesario]</li> <li>Si ajusta [Permisos de acceso] a [No necesario], el área de acceso directo y la pantalla de selecciones muestran los registros del administrador.</li> </ul> |
| Guard. por defecto<br>Comprobar ajustes<br>(Registre las funciones utilizadas frecuentemente<br>para copia y escáner a los predeterminados.)                          | <ul> <li>Registro de un usuario en [Ajustes de usuarios]</li> <li>Ajuste de [Permisos de acceso] a [Necesario]</li> </ul>                                                                                                    |
| <b>Ajustes de trabajo en espera</b><br>(Imprima los datos de impresión desde un<br>ordenador tras acceder.)                                                           | <ul> <li>Registro de un usuario en [Ajustes de usuarios]</li> <li>Ajuste de [Permisos de acceso] a [Necesario]</li> </ul>                                                                                                    |

| Funciones que los usuarios pueden<br>utilizar                                                                                                    | Qué configurar en los ajustes del administrador                                                                                                    |  |  |
|----------------------------------------------------------------------------------------------------|----------------------------------------------------------------------------------------------------|--|--|
| <b>Modificación de contraseña</b><br>(Modifique la contraseña de acceso.)                                                                                  | <ul> <li>Registro de un usuario en [Ajustes de usuarios]</li> <li>Ajuste de [Permisos de acceso] a [Necesario]</li> </ul>                                                                                                    |  |  |
| <b>Guardar a carpeta (carpeta personal)</b><br>(Cree una carpeta personal y guarde los datos<br>leídos de la impresión y copia en la carpeta<br>personal.) | <ul> <li>Registro de un usuario en [Ajustes de usuarios]</li> <li>Ajuste de [Permisos de acceso] a [Necesario]</li> <li>Ajuste de [Función Carpeta] a [ACTI]</li> </ul>                                                                                                |  |  |
| Guardar a carpeta (carpeta compartida)<br>(Guarde los datos leídos de impresión y copia en<br>una carpeta compartida.)                                     | <ul> <li>Registro de un grupo en [Configuración de grupos]</li> <li>Registro de un usuario en [Ajustes de usuarios]</li> <li>Ajuste de [Permisos de acceso] a [Necesario]</li> <li>Ajuste de [Función Carpeta] a [ACTI]</li> <li>Configuración de [Carpeta]</li> </ul> |  |  |

Si restringe el uso de las siguientes funciones por usuario, configure los siguientes ajustes en la configuración del administrador.

Si [Permisos de acceso] es ajustado a [No necesario], ninguna función estará restringida.

| Funciones que están restringidas por<br>usuario                                                                                                    | Qué configurar en los ajustes del administrador                                                                                                    |
|----------------------------------------------------------------------------------------------------|----------------------------------------------------------------------------------------------------|
| Selección de modo<br>(Prohíbe el uso de los modos impresora, copia y<br>escáner, o solicita una contraseña para el uso de<br>cada modo)                                                                  | <ul> <li>Configuración de un modo que registra o restringe un usuario en [Ajustes de usuarios]</li> <li>Ajuste de [Permisos de acceso] a [Necesario]</li> </ul>              |
| Copia a color/Impresión a todo color<br>(Restringe el uso de la copia a todo color/<br>impresión a todo color, e igualmente restringe el<br>número de hojas de la copia/impresión a color/<br>monocroma) | <ul> <li>Registro de un usuario y configuración de la restricción de funciones en<br/>[Ajustes de usuarios]</li> <li>Ajuste de [Permisos de acceso] a [Necesario]</li> </ul> |

#### ■ Ajustes afectados por los parámetros de red, y qué puede afectar a los usuarios

Si está utilizando la máquina conectada a la red, no podrá configurar las funciones sin configurar [Parámetros de red] (IPv4)/(IPv6)] y [Parám. de red (Detalles)] por adelantado. Asegúrese de configurar [Parámetros de red (IPv4)/(IPv6)] y [Parám. de red (Detalles)] antes de configurar cada ajuste.

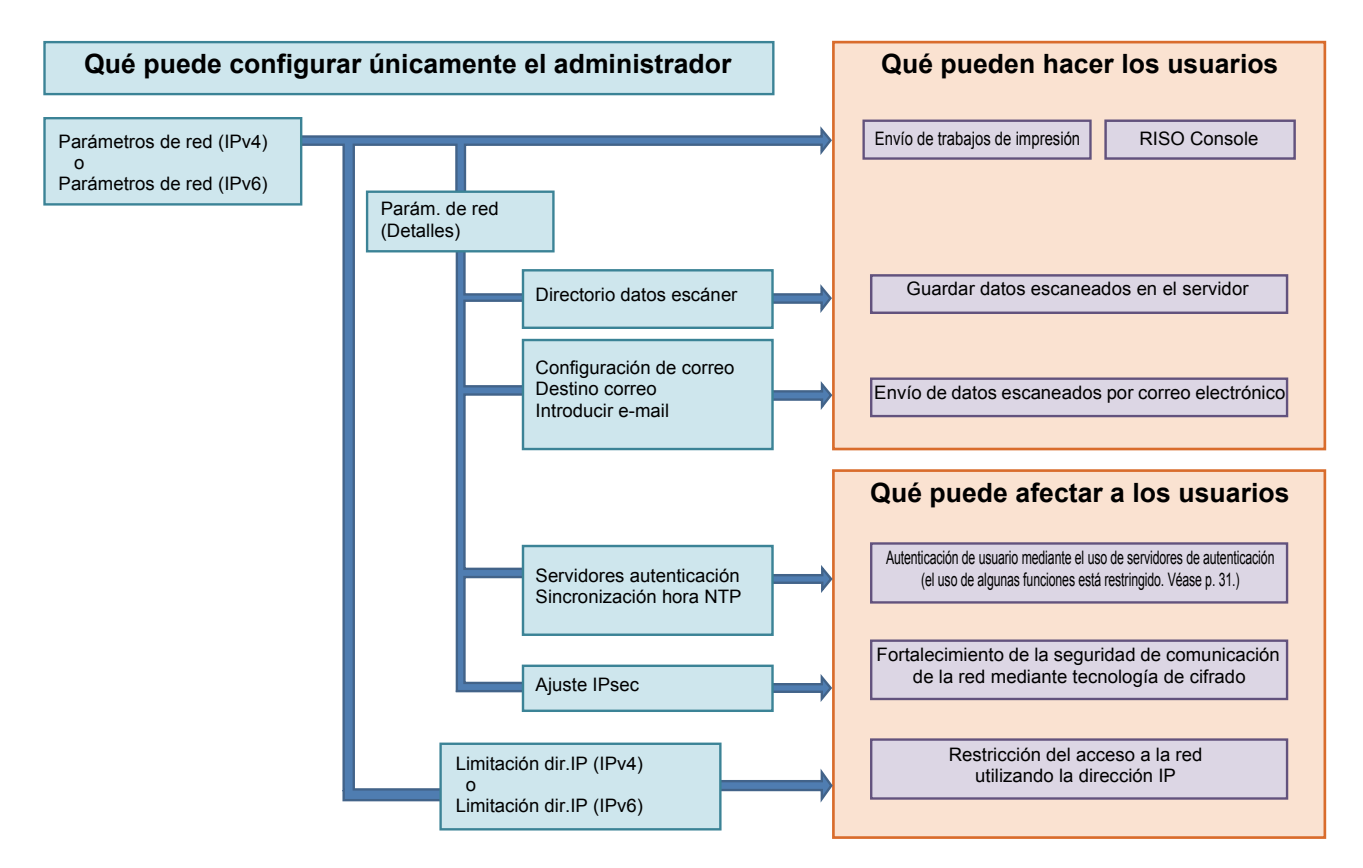

## Las funciones con las cuales cada usuario utiliza la red dependen de la configuración del administrador.

Para permitir que los usuarios utilicen las siguientes funciones, necesitará configurar los ajustes indicados a continuación en la configuración del administrador.

| Funciones que los usuarios pueden<br>utilizar    | Qué configurar en los ajustes del administrador                                                                                                    |
|--------------------------------------------------|----------------------------------------------------------------------------------------------------|
| Envío de trabajos de impresión y uso de RISO     | [Parámetros de red (IPv4)]                                                                                                    |
| Console en el entorno de red                     | [Parámetros de red (IPv6)]                                                                                                    |
| Guardar datos escaneados en el servidor          | <ul> <li>[Parámetros de red (IPv4)] o [Parámetros de red (IPv6)]</li> <li>[Directorio datos escáner]</li> <li>[Parám. de red (Detalles)] si especifica un directorio de almacenamiento usando el nombre del servidor</li> </ul>                                                               |
| Envío de datos escaneados por correo electrónico | <ul> <li>[Parámetros de red (IPv4)] o [Parámetros de red (IPv6)]</li> <li>[Configuración de correo]</li> <li>[Destino correo]</li> <li>[Introducir e-mail]</li> <li>[Parám. de red (Detalles)] si especifica una dirección de servidor de correo utilizando el nombre del servidor</li> </ul> |

Si configura las siguientes funciones en los ajustes del administrador, el acceso a la red estará restringido y los usuarios se verán afectados por lo siguiente:

| Qué puede afectar a los usuarios                                        | Qué configurar en los ajustes del administrador                                                                                                    |
|-------------------------------------------------------------------------|----------------------------------------------------------------------------------------------------|
| Envío de trabajos de impresión y uso restringido                        | <ul> <li>[Parámetros de red (IPv4)]</li> <li>[Limitación dir.IP (IPv4)]</li> </ul>                                                                                                    |
| el entorno de red                                                       | <ul> <li>[Parámetros de red (IPv6)]</li> <li>[Limitación dir.IP (IPv6)]</li> </ul>                                                                                                    |
| Envío de trabajos de impresión utilizando tecnología de cifrado (IPsec) | <ul> <li>[Parámetros de red (IPv4)] o [Parámetros de red (IPv6)]</li> <li>[Ajuste IPsec]</li> <li>[Parám. de red (Detalles)]</li> </ul>                                                |
| Restricción de usuarios mediante servidores de<br>autenticación         | <ul> <li>[Parámetros de red (IPv4)] o [Parámetros de red (IPv6)]</li> <li>[Servidores autenticación]</li> <li>[Parám. de red (Detalles)]</li> <li>[Sincronización hora NTP]</li> </ul> |

#### E Funciones de la máquina restringidas por la configuración del administrador

No puede utilizar algunas configuraciones o funciones si establece el servidor de autenticación o enlace sist. externo en [ACTI], o si establece el consumo de energía de la máquina en [Bajo].

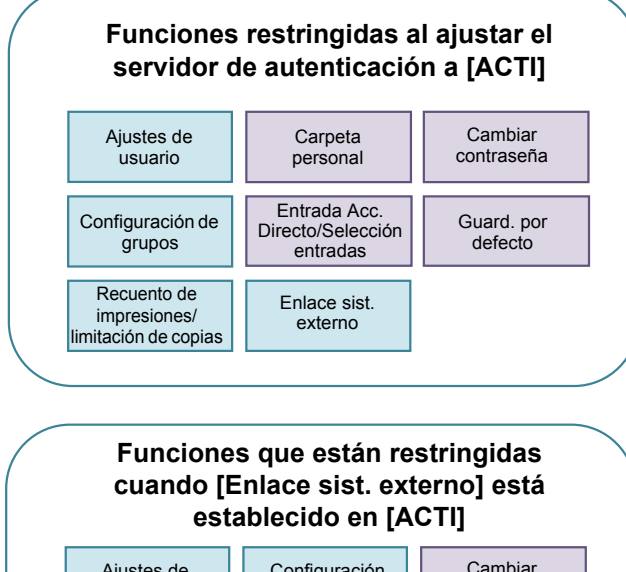

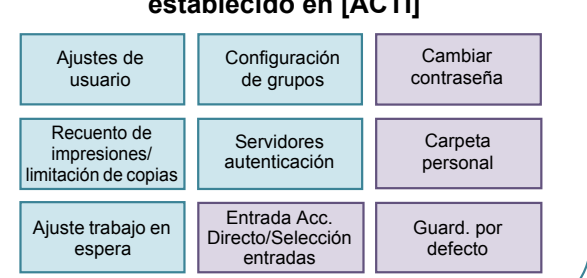

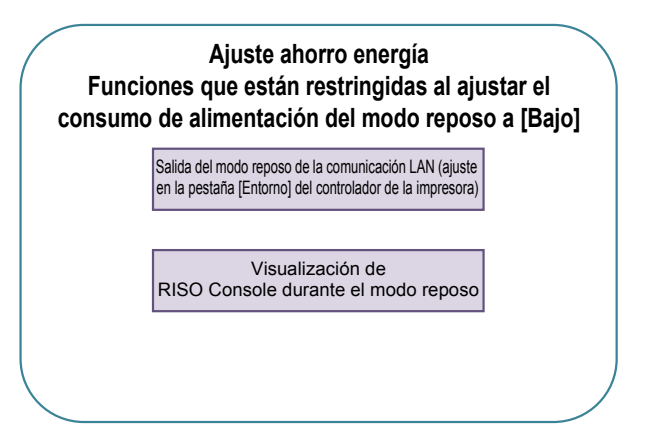

## Apéndice

## Formatos de archivos CSV a importar

Introduzca información del usuario en los archivos CSV escritos desde RISO Console.

Ejemplo) Datos de información del propietario

El ajuste de la segunda línea (A-L) corresponde al "Nombre del elemento" de la siguiente lista (núm. general 1-12).

|   | А                      | В                | С                   | D               | E            | F               | G     | Н            | I                     | J      | К             | L      |
|---|------------------------|------------------|---------------------|-----------------|--------------|-----------------|-------|--------------|-----------------------|--------|---------------|--------|
| 1 | Ver.<br>archivo<br>CSV |                  |                     |                 |              |                 |       |              |                       |        |               |        |
| 2 | User<br>name           | PC login<br>name | Admin.<br>authority | Printer<br>mode | Copy<br>mode | Scanner<br>mode | Index | IC card      | Temporary<br>Password | Group1 | Group2        | Group3 |
| 3 | J.Smith                | J.Smith          | admin               | on              | on           | on              | 6     | 1001<br>9638 | abcde123              | Ventas |               |        |
| 4 | C.Carry                | C.Carry          | user                | on              | on           | off             | 6     | 1001<br>9638 | xwz9876               | Ventas | Planificación |        |

#### [General]

| Núm. | Nombre del elemento                         | Valores de ajuste                                                                            | Caracteres no disponibles                              |
|------|---------------------------------------------|----------------------------------------------------------------------------------------------|--------------------------------------------------------|
| 1    | User name<br>(Nombre de usuario)            | 1-10 caracteres alfanuméricos<br>* No deje este campo en blanco.                             | " / [ ] : +   < > = ; , * ? ¥ '                        |
| 2    | PC login name<br>(Nombre acceso PC)         | 0-63 caracteres alfanuméricos                                                                | "/[]:+ <>=;,*?¥'                                       |
| 3    | Admin. authority<br>(Autoridad admin.)      | "user": Usuarios generales<br>"admin": Administrador                                         | Ninguno                                                |
| 4    | Printer mode<br>(Modo impresora)            | "on": Permitir<br>"off": Prohibir                                                            | Ninguno                                                |
| 5    | Copy mode<br>(Modo Copiadora)               | "on": Permitir<br>"off": Prohibir                                                            | Ninguno                                                |
| 6    | Scanner mode<br>(Modo escáner)              | "on": Permitir<br>"off": Prohibir                                                            | Ninguno                                                |
| 7    | Index<br>(Índice)                           | 1 carácter (1-6)<br>1: 0-9 caracteres alfanuméricos<br>2: a-e 3: f-j 4: k-o<br>5: p-t 6: u-z | Ninguno                                                |
| 8    | IC card<br>(Tarjeta IC)                     | 0-22 caracteres alfanuméricos<br>Tarjeta IC estándar                                         | Caracteres distintos a los caracteres alfanuméricos    |
| 9    | Temporary Password<br>(Contraseña temporal) | 1-16 caracteres alfanuméricos (solo<br>caracteres en minúscula)                              | Caracteres distintos a los caracteres<br>alfanuméricos |
| 10   | Group1<br>(Grupo 1)                         | 1-10 caracteres alfanuméricos                                                                | "/[]:+ <>=;,*?¥'                                       |
| 11   | Group2<br>(Grupo2)                          | 1-10 caracteres alfanuméricos                                                                | "/[]:+ <>=;,*?¥'                                       |
| 12   | Group3<br>(Grupo3)                          | 1-10 caracteres alfanuméricos                                                                | " / [ ] : +   < > = ; , * ? ¥ '                        |

Si configura la restricción de funciones para un usuario registrado en la máquina, necesitará configurar los siguientes ajustes.

Ejemplo) Datos de restricción de funciones

El ajuste de la segunda línea (M-V) corresponde al "Nombre del elemento" de la siguiente lista (núm. regla gestión Impresión/Copia 13-22).

|   | М                      | Ν                                 | 0                               | Р                                     | Q                                | R                     | S                                | Т                              | U                                    | V                               |
|---|------------------------|-----------------------------------|---------------------------------|---------------------------------------|----------------------------------|-----------------------|----------------------------------|--------------------------------|--------------------------------------|---------------------------------|
| 1 |                        |                                   |                                 |                                       |                                  |                       |                                  |                                |                                      |                                 |
| 2 | Full<br>color<br>print | Full color<br>print<br>limitation | Full<br>color<br>print<br>limit | Mono-<br>color<br>print<br>limitation | Mono-<br>color<br>print<br>limit | Full<br>color<br>copy | Full color<br>copy<br>limitation | Full<br>color<br>copy<br>limit | Mono-<br>color<br>copy<br>limitation | Mono-<br>color<br>copy<br>limit |
| 3 | on                     | on                                | 99999                           | off                                   | 99999                            | on                    | off                              | 99999                          | off                                  | 99999                           |
| 4 | on                     | on                                | 100                             | on                                    | 100                              | on                    | on                               | 100                            | off                                  | 99999                           |

### [Regla gestión Impresión/Copia]: Ejemplo al seleccionar [Recuento individual]

| Núm. | Nombre del elemento                                                      | Valores de ajuste                        | Caracteres no disponibles                   |
|------|--------------------------------------------------------------------------|------------------------------------------|---------------------------------------------|
| 13   | Full color print<br>(Impresión a todo color)                             | "on": Permitir<br>"off": Prohibir        | Ninguno                                     |
| 14   | Full color print limitation<br>(Limitación de impresión a todo<br>color) | "on": Restringir<br>"off": No restringir | Ninguno                                     |
| 15   | Full color print limit<br>(Límite de impresión a todo color)             | 1-5 números<br>1-99999                   | Caracteres distintos a los<br>números (0-9) |
| 16   | Monocolor print limitation<br>(Limitación de impresión a<br>monocolor)   | "on": Restringir<br>"off": No restringir | Ninguno                                     |
| 17   | Monocolor print limit<br>(Límite de impresión a monocolor)               | 1-5 números<br>1-99999                   | Caracteres distintos a los<br>números (0-9) |
| 18   | Full color copy<br>(Copia a todo color)                                  | "on": Permitir<br>"off": Prohibir        | Ninguno                                     |
| 19   | Full color copy limitation<br>(Limitación de copia a todo color)         | "on": Restringir<br>"off": No restringir | Ninguno                                     |
| 20   | Full color copy limit<br>(Límite de copia a todo color)                  | 1-5 números<br>1-99999                   | Caracteres distintos a los<br>números (0-9) |
| 21   | Monocolor copy limitation<br>(Limitación de copia a monocolor)           | "on": Restringir<br>"off": No restringir | Ninguno                                     |
| 22   | Monocolor copy limit<br>(Límite de copia a monocolor)                    | 1-5 números<br>1-99999                   | Caracteres distintos a los<br>números (0-9) |

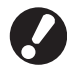

La información del usuario podría no registrase correctamente si introduce valores distintos al "Valores de ajuste". Introduzca caracteres alfanuméricos dentro del límite.

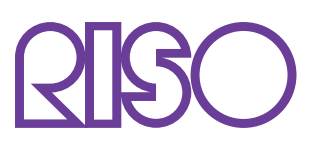

© Copyright 2016 RISO KAGAKU CORPORATION